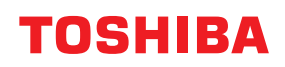

SYSTÈMES NUMÉRIQUES MULTIFONCTIONS / IMPRIMANTE

# Guide d'installation des logiciels

©2020 Toshiba Tec Corporation Tous droits réservés Conformément aux lois régissant le copyright, il est interdit de reproduire le présent manuel sous une forme quelconque sans la permission écrite préalable de Toshiba Tec Corporation. Merci d'avoir acheté notre produit. Ce manuel contient les procédures d'installation des logiciels clients. Lisez ce manuel avant d'utiliser les fonctions du système.

```
Certains éléments peuvent ne pas s'afficher ou ne pas fonctionner sur certains modèles.
```

#### Pour lire ce manuel

#### Symboles utilisés dans ce manuel

Dans ce manuel, certains points importants sont signalés au moyen des symboles ci-dessous. Prenez connaissance de ces points importants avant d'utiliser le système.

| AVERTISSEMENT | Indique une situation potentiellement dangereuse qui, si elle n'est pas évitée, peut<br>entraîner le décès, des blessures graves, des dommages importants ou l'incendie du<br>système ou de son environnement.                                |
|---------------|----------------------------------------------------------------------------------------------------|
|               | Indique une situation potentiellement dangereuse qui, si elle n'est pas évitée, peut<br>provoquer des blessures mineures ou légères, des dégâts partiels au niveau du système<br>ou du matériel environnant, ou encore des pertes de données. |
| Remarque      | Fournit des informations auxquelles vous devez porter une attention particulière lors de l'utilisation de ce système.                                                                                                    |
| Conseil       | Fournit des informations auxquelles vous devez porter une attention particulière lors de l'utilisation de ce système.                                                                                                    |
|               | Pages décrivant des éléments en rapport avec l'action en cours. Consultez-les en fonction de vos besoins.                                                                                                    |

#### Device the second second secon

Ce manuel est destiné à l'ensemble des utilisateurs et des administrateurs.

#### Noms des systèmes mentionnés dans ce manuel

Le présent manuel couvre les modèles suivants.

| Nom du modèle |
|---------------|
| e-STUDIO409P  |
| e-STUDIO409S  |

#### Captures d'écran et procédures de fonctionnement

- Les captures d'écran et les procédures de fonctionnement décrites dans ce manuel correspondent à Windows 10. Les informations des captures d'écran sont susceptibles de varier en fonction du modèle et de l'utilisation du système (par exemple, selon le statut des options installées, la version du système d'exploitation et les applications).
- Les écrans d'illustration utilisés dans ce manuel correspondent à un papier de format A/B. Si vous utilisez du papier de format LT, l'écran ou l'ordre des boutons présenté dans les illustrations peut être différent de celui de votre équipement.

#### Disque d'installation fourni avec le système

Dans ce manuel, les disques d'installation logiciels sont décrits dans la section "Disque d'installation".

#### Marques

• MS, Microsoft, Windows, Windows NT et les autres produits et marques de Microsoft sont des marques de Microsoft Corporation aux Etats-Unis et dans d'autres pays.

- Adobe<sup>®</sup>, Acrobat<sup>®</sup>, Acrobat Reader<sup>®</sup> et PostScript<sup>®</sup> sont des marques de commerce ou des marques déposées d'Adobe Inc.
- Mozilla, Firefox et le logo Firefox sont des marques de Mozilla Foundation aux Etats-Unis et dans d'autres pays.
- e-STUDIO, e-BRIDGE et TopAccess sont des marques de Toshiba Tec Corporation.
- Les autres noms de sociétés et de produits mentionnés dans ce manuel sont des marques de leurs détenteurs respectifs.

#### Noms officiels du système d'exploitation Windows

- Le nom officiel de Windows<sup>®</sup> 8.1 est Système d'exploitation Microsoft Windows 8.1.
- Le nom officiel de Windows<sup>®</sup> 10 est Système d'exploitation Microsoft Windows 10.
- Le nom officiel de Windows Server<sup>®</sup> 2012 est Système d'exploitation Microsoft Windows Server 2012.
- Le nom officiel de Windows Server<sup>®</sup> 2016 est Système d'exploitation Microsoft Windows Server 2016.

#### **CONTRAT DE LICENCE LOGICIELLE DE L'UTILISATEUR FINAL**

L'INSTALLATION OU L'UTILISATION DU PRESENT LOGICIEL VAUT ACCEPTATION DES CONDITIONS ET TERMES SUIVANTS (EXCEPTE SI UNE LICENCE SEPAREE EST FOURNIE PAR L'EDITEUR DU LOGICIEL APPLICABLE, AUQUEL CAS CETTE DERNIERE DOIT S'APPLIQUER). SI VOUS N'ACCEPTEZ PAS CES TERMES, VOUS N'ETES PAS AUTORISE A INSTALLER OU A UTILISER CE LOGICIEL, ET DEVEZ LE RETOURNER A VOTRE FOURNISSEUR DANS LES PLUS BREFS DELAIS.

#### **OCTROI DE LICENCE :**

Le présent document est un contrat légal entre vous, l'utilisateur final ("Vous") et TOSHIBA TEC Corporation ("TTEC"). Le présent Logiciel, les polices (y compris les types de caractères) et la documentation associée (le "Logiciel") sont concédés sous licence pour une utilisation avec le système multifonction TTEC sur le périphérique désigné sur lequel le Logiciel a été installé ("Système"), conformément aux termes du présent Contrat de licence. Le copyright et autres droits de propriété intellectuelle, titre et propriété du Logiciel sont la propriété de TTEC <u>et de ses fournisseurs</u>. TTEC décline toute responsabilité concernant l'installation et/ou l'utilisation du Logiciel, et le résultat de cette utilisation. Vous êtes autorisé à utiliser une copie du Logiciel installée sur un seul système mais ne devez en aucun cas copier le logiciel, sauf pour l'utiliser sur un seul système. Toutes les copies du Logiciel sont soumises aux conditions du présent Contrat de Licence. Vous n'êtes pas autorisé à modifier, adapter, fusionner, traduire, décompiler, désassembler ou "désosser" le Logiciel, ni à inciter ou à permettre à un tiers de le faire. Vous ne devez utiliser le Logiciel que dans les limites de cette licence. La propriété intellectuelle de ce Logiciel ne vous est transférée à aucun titre et TTEC <u>ou ses</u> <u>fournisseurs</u> en sont les détenteurs exclusifs. Il ne vous est pas octroyé de licence pour le code source du Logiciel. Vous ne pouvez pas apporter de modifications, effectuer de suppression, etc. de l'avis de copyright du Logiciel (y compris dans les copies). Vous seriez tenu pour légalement responsable de toute infraction aux lois sur le copyright ainsi que de tout transfert, reproduction ou utilisation non autorisé du Logiciel.

#### **DUREE:**

Cette licence est valable jusqu'à sa résiliation par TTEC ou jusqu'à votre manquement à l'une des dispositions du Contrat de Licence. En cas de résiliation, vous vous engagez à détruire la totalité des copies du Logiciel. Vous pouvez résilier cette licence à tout moment en détruisant le Logiciel et la totalité des copies.

#### LIMITATION DE GARANTIE :

Le Logiciel est fourni "en l'état" sans aucune garantie expresse ou tacite de quelque nature que ce soit, y compris et sans limitation, les garanties tacites concernant la qualité marchande, l'adéquation à un usage particulier, le titre de propriété et l'absence de contrefaçon. TTEC ne garantit ni la qualité ni les performances du Logiciel. Si le Logiciel se révèle défectueux, Vous (et non TTEC) devrez assumer la totalité des coûts occasionnés par la maintenance, les réparations et les corrections requises. TTEC n'offre aucune garantie quant à l'adéquation des fonctionnalités du Logiciel à vos exigences, à son bon fonctionnement ou à l'exactitude de son contenu.

#### MISE A JOUR ET ARRET DE LA PRODUCTION :

TTEC est libre de mettre à jour et d'arrêter la production du Logiciel sans aucune restriction.

#### LOGICIELS TIERS :

Dans certains cas, le Logiciel contient des logiciels tiers (y compris de futures versions mises à jour). Ces logiciels tiers vous sont fournis selon des termes différents de ceux du présent Contrat de Licence, sous la forme d'une clause dans le présent Contrat établi avec les fournisseurs ou dans les fichiers Lisez-moi (ou des fichiers similaires) indépendamment du présent contrat (les "Contrats Séparés, etc."). En utilisant le logiciel tiers, vous devez vous conformer aux termes du logiciel tiers fourni dans les Contrats Séparés, etc. Outre la clause des logiciels tiers, vous devez respecter la clause du présent Contrat de Licence.

#### LIMITATION DE RESPONSABILITE :

TTEC NE PEUT ETRE TENU RESPONSABLE DE QUELQUE DOMMAGE QUE CE SOIT, DE NATURE CONTRACTUELLE, DELICTUELLE OU AUTRE (à l'exception des préjudices corporels ou décès consécutifs à une négligence de la part de TTEC), Y COMPRIS SANS LIMITATION, TOUT MANQUE A GAGNER, PERTE DE DONNEES OU AUTRE DOMMAGE FORTUIT, SPECIAL OU INDUIT DECOULANT DE L'UTILISATION DE CE PRODUIT OU DE L'IMPOSSIBILITE DE L'UTILISER, MEME SI L'EVENTUALITE D'UN TEL DOMMAGE A DEJA ETE PORTEE A LA CONNAISSANCE DE TOSHIBA OU DE SES FOURNISSEURS, NI DES RECLAMATIONS DE TIERS.

#### LIMITATION DES DROITS DU GOUVERNEMENT AMERICAIN :

Le Logiciel est fourni avec des DROITS RESTREINTS. L'utilisation, la duplication ou la publication par le gouvernement des Etats-Unis est soumise aux restrictions stipulées dans l'article (b) (3) (ii) ou (c) (i) (ii) de la clause Rights in Technical Data and Computer Software 252.227-7013 ou 52.227-19 (c) (2) des DOD FAR, selon le cas.

#### **GENERALITES:**

Il est interdit de céder en location-vente, de louer, d'octroyer, de transférer cette licence et d'octroyer une souslicence. Toute tentative d'octroi de sous-licence, de cession en location-vente, de location, d'octroi ou de transfert de quelconques droits, devoirs ou obligations ci-dessous est nulle et non avenue. Vous vous engagez à ne pas expédier ni transmettre, ni exporter ou réexporter (directement ou indirectement) le Logiciel, y compris toute copie dudit Logiciel, toute information technique contenue dans le Logiciel ou ses supports, ou tout produit direct à l'un des pays ou l'une des destinations prohibés par le gouvernement du Japon, des Etats-Unis d'Amérique et du pays concerné. Cette licence est régie par les lois japonaises ou, à la demande d'un fournisseur de TTEC impliqué dans un litige inhérent à ce contrat, par les lois du pays désigné par le fournisseur concerné. Si l'une des dispositions ou parties du présent Contrat de Licence s'avère illégale, non valable ou inexécutable, les autres dispositions ou parties restent en vigueur et applicables.

VOUS RECONNAISSEZ AVOIR PRIS CONNAISSANCE DU PRESENT CONTRAT DE LICENCE ET EN AVOIR COMPRIS LES CLAUSES. VOUS ACCEPTEZ D'ETRE LIE PAR SES TERMES ET CONDITIONS ET RECONNAISSEZ QUE CE CONTRAT DE LICENCE CONSTITUE L'ACCORD INTEGRAL ET EXCLUSIF ENTRE VOUS ET TTEC ET SES FOURNISSEURS, ET REMPLACE TOUTE PROPOSITION OU ACCORD PREALABLE, ORAL(E) OU ECRIT(E), OU TOUTE AUTRE COMMUNICATION RELATIVE AU CONTENU DE CE CONTRAT DE LICENCE.

Le fabricant/fournisseur est TOSHIBA TEC Corporation, 1-11-1, Osaki, Shinagawa-ku, Tokyo, 141-8562, Japon

EN OUTRE, VOUS VOUS ENGAGEZ A RESPECTER LES CONDITIONS GENERALES DU LOGICIEL TIERS UTILISÉ AVEC L'IMPRIMANTE OU LES CARTOUCHES DU FABRICANT.

VEUILLEZ LIRE ATTENTIVEMENT CE DOCUMENT AVANT D'INSTALLER ET D'UTILISER CE LOGICIEL, OU D'UTILISER CE PRODUIT : EN UTILISANT CE LOGICIEL OU CE PRODUIT, VOUS ACCEPTEZ DE VOUS CONFORMER À TOUS LES TERMES ET CONDITIONS DE LA GARANTIE LIMITÉE ET DES ACCORDS DE LICENCE DE CE LOGICIEL. SI VOUS N'ACCEPTEZ PAS, N'INSTALLEZ PAS, NE COPIEZ PAS, NE TÉLÉCHARGEZ PAS LE PROGRAMME LOGICIEL OU N'UTILISEZ PAS LE PRODUIT. SI VOUS N'ACCEPTEZ PAS LES TERMES DE LA GARANTIE LIMITÉE ET DES ACCORDS DE LICENCE DE CE LOGICIEL, RETOURNEZ RAPIDEMENT LE PRODUIT INUTILISÉ ET DEMANDEZ UN REMBOURSEMENT DU MONTANT PAYÉ. SI VOUS INSTALLEZ CE LOGICIEL OU PRODUIT POUR UNE UTILISATION PAR D'AUTRES PARTIES, VOUS ACCEPTEZ D'INFORMER LES UTILISATEURS QUE L'UTILISATION DU LOGICIEL OU DU PRODUIT CONSTITUE L'ACCEPTATION DE CES TERMES.

#### MISES À JOUR DU MICROPRGRAMME

LES MISES À JOUR DU MICROPRGRAMME PEUVENT MODIFIER LES PARAMÈTRES DE L'IMPRIMANTE ET ENTRAINER DES CONTREFAÇONS ET/OU L'INTERRUPTION DES PRODUITS, FOURNITURES, PIÈCES, MATÉRIAUX (TONERS ET ENCRES), LOGICIELS OU INTERFACES NON AUTORISÉS.

#### CONTRAT RELATIF À L'IMPRIMANTE

A lire avant d'ouvrir. L'ouverture de ce package, l'installation du logiciel du périphérique d'impression ou l'utilisation des produits qu'il contient confirme votre acceptation des conditions contractuelles suivantes : Cette imprimante est conçue pour fonctionner uniquement avec des consommables provenant du fabricant d'origine et vous acceptez d'utiliser uniquement des consommables provenant du fabricant d'origine avec cette imprimante. Les consommables installés à l'intérieur de l'imprimante sont soumis à une restriction selon laquelle ils doivent être utilisés une seule fois et renvoyés uniquement au fabricant d'origine pour être reconditionnés ou recyclés. Les consommables non soumis à cette condition d'usage unique sont disponibles auprès du fabricant d'origine et peuvent être reconditionnés par vous-même ou par un tiers, en tant que seules alternatives de consommables à utiliser avec l'imprimante.

#### CONTRAT RELATIF AUX CONSOMMABLES

A lire avant d'ouvrir. En ouvrant ce package, vous acceptez les conditions contractuelles suivantes. Les consommables présents à l'intérieur : (1) sont vendus à un prix spécial sous réserve de votre accord d'utiliser les consommables une seule fois et de les renvoyer uniquement au fabricant d'origine pour être reconditionnés ou recyclés après leur utilisation ; et (2) cesseront de fonctionner une fois atteinte la fin de la durée de vie nominale établie par le fabricant d'origine (une quantité variable de toner peut rester lorsque le remplacement est nécessaire). Les consommables non soumis à cette condition d'usage unique sont disponibles auprès du fabricant d'origine. Si vous n'acceptez pas ces conditions, renvoyez les consommables non ouverts au point de vente.

#### CONTRAT DE LICENCE DE LOGICIEL

Le présent contrat de garantie limitée et d'accord de licence ("Accord de licence logicielle") est un accord juridique entre vous (un individu ou une seule entité) et le développeur du périphérique d'impression que vous avez acheté ("Concédant") qui, dans la mesure où votre produit ou le logiciel du Concédant n'est pas autrement soumis à un accord de licence logicielle écrit entre vous et le Concédant ou ses fournisseurs, régit votre utilisation de tout logiciel installé ou fourni par le Concédant pour une utilisation en relation avec votre produit du Concédant. Le terme "Logiciel" inclut les instructions lisibles par machine, le contenu audio/visuel (tel que les images et les enregistrements) et les supports associés, les documents imprimés et la documentation électronique, qu'ils soient incorporés, distribués ou à utiliser avec votre produit du Concédant. Les fournisseurs du Concédant sont considérés comme des bénéficiaires tiers de ce contrat.

- DÉCLARATION DE GARANTIE LIMITÉE DU LOGICIEL. Le Concédant garantit que le support (p. ex., disquette ou disque compact) sur lequel le Logiciel est fourni, le cas échéant, est exempt de défauts de matériau et de fabrication dans des conditions normales d'utilisation pendant la période de garantie. La période de garantie est de 90 (quatre-vingt-dix) jours et commence à la date à laquelle le logiciel est livré à l'utilisateur final d'origine. Cette garantie limitée s'applique uniquement aux supports de logiciel achetés neufs auprès du Concédant ou d'un revendeur ou distributeur autorisé. Le Concédant s'engage à remplacer le logiciel s'il est déterminé que le support n'est pas conforme à cette garantie limitée.
- 2. DÉNI DE RESPONSABILITÉ ET LIMITATION DES GARANTIES. DANS TOUTE LA MESURE PERMISE PAR LA LOI APPLICABLE, LE CONCÉDANT ET SES FOURNISSEURS FOURNISSENT LE LOGICIEL "TEL QUEL" ET DÉCLINENT PAR LA PRÉSENTE TOUTE AUTRE GARANTIE ET CONDITION, EXPRESSE OU IMPLICITE, Y COMPRIS, MAIS SANS S'Y LIMITER, LE TITRE, L'ABSENCE DE CONTREFAÇON, LA QUALITÉ MARCHANDE ET L'ADAPTATION À UN USAGE PARTICULIER, ET L'ABSENCE DE VIRUS, LE TOUT CONCERNANT LE LOGICIEL. CONCÉDANT DE LICENCE : (x) N'ASSUME AUCUNE RESPONSABILITÉ CONCERNANT LA QUALITÉ DU LOGICIEL ET (y) N'ASSUME AUCUNE RESPONSABILITÉ CONCERNANT L'ADAPTATION DU LOGICIEL À TOUT USAGE PARTICULIER POUR LEQUEL VOUS POURRIEZ L'ACQUÉRIR, SAUF DISPOSITION CONTRAIRE PRÉVUE DANS CETTE CLAUSE DE NON-RESPONSABILITÉ.

Le présent contrat doit être lu conjointement avec certaines clauses prévues par la loi, telles qu'elles peuvent être en vigueur à une date donnée, qui impliquent des garanties ou des conditions ou imposent des obligations au Concédant qui ne peuvent être exclues ou modifiées. Si de telles clauses s'appliquent, dans la mesure des capacités du Concédant, le Concédant limite par la présente sa responsabilité en cas de violation de ces dispositions à l'un des éléments suivants : vous fournir une copie de remplacement du logiciel, ou le remboursement du prix le plus élevé payé pour le logiciel, ou cinq USD (ou l'équivalent en devise locale).

Le Logiciel peut inclure des liens Internet vers d'autres applications logicielles et/ou des sites Internet hébergés et exploités par des tiers non affiliés au Concédant. Vous reconnaissez et acceptez que le Concédant n'est en aucun cas responsable de l'hébergement, des performances, du fonctionnement, de la maintenance ou du contenu de ces applications logicielles et/ou sites Internet.

3. LIMITATION DE RECOURS. DANS TOUTE LA MESURE AUTORISÉE PAR LA LOI APPLICABLE, TOUTE RESPONSABILITÉ DU CONCÉDANT EN VERTU DE CET ACCORD DE LICENCE DE LOGICIEL EST EXPRESSÉMENT LIMITÉE AU PRIX LE PLUS ÉLEVÉ PAYÉ POUR LE LOGICIEL ET CINQ DOLLARS AMÉRICAINS (OU L'ÉQUIVALENT EN DEVISE LOCALE). VOTRE SEUL RECOURS CONTRE LE CONCÉDANT DANS TOUT LITIGE EN VERTU DE CET ACCORD DE LICENCE DE LOGICIEL SERA DE CHERCHER À RÉCUPÉRER UN DE CES MONTANTS, APRÈS PAIEMENT DUQUEL LE CONCÉDANT SERA LIBÉRÉ ET DÉCHARGÉ DE TOUTE AUTRE OBLIGATION ET RESPONSABILITÉ ENVERS VOUS.

EN AUCUN CAS, LE CONCÉDANT, SES FOURNISSEURS, SES FILIALES OU SES REVENDEURS NE SERONT TENUS RESPONSABLES DE TOUT DOMMAGE PARTICULIER, ACCESSOIRE, EXEMPLAIRE, PUNITIF OU INDIRECT (Y COMPRIS MAIS SANS S'Y LIMITER, LA PERTE DE PROFITS OU DE REVENUS, LA PERTE D'ÉCONOMIES, L'INTERRUPTION D'UTILISATION, LES INEXACTITUDES OU DOMMAGES DES DONNÉES OU DES ENREGISTREMENTS, POUR LES RÉCLAMATIONS DE TIERS, OU LES DOMMAGES À DES PROPRIÉTÉS RÉELLES OU TANGIBLES, POUR PERTE DE CONFIDENTIALITÉ), EN LIEN AVEC LE LOGICIEL, Y COMPRIS SANS LIMITATION, TOUT DOMMAGE RÉSULTANT DE (a) L'UTILISATION OU L'INCAPACITÉ D'UTILISER LE LOGICIEL, (b) LE COÛT D'ACHAT DU LOGICIEL DE SUBSTITUTION OU (c) L'ACCÈS NON AUTORISÉ OU LA MODIFICATION DE VOTRE CONTENU, QUELLE QUE SOIT LA NATURE DE LA RÉCLAMATION, Y COMPRIS MAIS SANS S'Y LIMITER LA VIOLATION DE GARANTIE OU DE CONTRAT, LE DÉLIT (Y COMPRIS LA NÉGLIGENCE OU LA RESPONSABILITÉ STRICTE), CELA MÊME SI LE CONCÉDANT, OU SES FOURNISSEURS, AFFILIÉS OU REVENDEURS ONT ÉTÉ AVISÉS DE LA POSSIBILITÉ DE TELS DOMMAGES, OU POUR TOUTE RÉCLAMATION DE VOTRE PART BASÉE SUR UNE RÉCLAMATION DE TIERS, EXCEPTÉ DANS LA MESURE OU CETTE EXCLUSION DE DOMMAGES EST DÉTERMINÉE LÉGALEMENT NON VALIDE. LES LIMITATIONS PRÉCÉDENTES S'APPLIQUENT MÊME SI LES RECOURS CI-DESSUS ÉCHOUENT DANS LEUR OBJECTIF ESSENTIEL. CERTAINES JURIDICTIONS NE PERMETTENT PAS L'EXCLUSION DE CERTAINES GARANTIES OU LA LIMITATION OU L'EXCLUSION DE RESPONSABILITÉ POUR LES DOMMAGES ACCESSOIRES OU INDIRECTS. PAR CONSÉQUENT, CERTAINES OU TOUTES LES EXCLUSIONS OU LIMITATIONS CI-DESSUS PEUVENT NE PAS S'APPLIQUER À VOUS, ET VOUS POUVEZ AVOIR D'AUTRES DROITS.

4. OCTROI DE LICENCE. Le concédant vous accorde les droits suivants à condition que vous vous conformiez à tous les termes et conditions du présent accord de licence de logiciel :

a Utilisation. Vous pouvez utiliser 1 (une) copie du logiciel. Le terme "Utiliser" désigne le stockage, le chargement, l'installation, l'exécution ou l'affichage du logiciel. Vous ne pouvez pas séparer les composants du logiciel pour une utilisation sur plusieurs ordinateurs. Vous acceptez de ne pas utiliser le logiciel, en tout ou en partie, de quelque manière que ce soit, qui aurait pour effet de remplacer, modifier, éliminer, masquer, altérer ou désaccentuer l'apparence visuelle de toute marque, nom commercial, habillage commercial ou avis de propriété intellectuelle qui apparaît sur tout écran d'affichage d'ordinateur normalement généré par ou résultant du logiciel.

b Copie. Vous pouvez faire 1 (une) copie du logiciel uniquement à des fins de sauvegarde, d'archivage ou d'installation, à condition que la copie contienne tous les avis de propriété du logiciel d'origine. Vous ne pouvez copier le logiciel sur aucun réseau public ou distribué.

- 5. DROITS RÉSERVÉS. Le logiciel, y compris toutes les polices, est protégé par le droit d'auteur et appartient au Concédant et/ou à ses fournisseurs. Le Concédant se réserve tous les droits qui ne vous sont pas expressément accordés dans le présent accord de licence de logiciel.
- 6. FREEWARE. Nonobstant les termes et conditions de cet accord de licence de logiciel, tout ou partie du programme de logiciel qui constitue un logiciel fourni sous licence publique par des tiers ("Freeware") vous est concédé sous licence sous réserve des termes et conditions de l'accord de licence de logiciel accompagnant ces logiciels gratuits, que ce soit sous la forme d'un accord distinct, d'une licence emballée ou de conditions de licence électroniques au moment du téléchargement ou de l'installation. L'utilisation du Freeware par vousmême sera entièrement régie par les termes et conditions de cette licence.
- 7. LIMITES RELATIVES À L'INGÉNIERIE INVERSE. Vous n'êtes pas autorisé à modifier, déchiffrer, procéder à des opérations d'ingénierie inverse, d'assemblage inverse, de compilation inverse ou encore de conversion du logiciel ni à aider d'autres à le faire ou faciliter de telles opération, sauf mention contraire et dans la limite expressément permise par la loi applicable à des fins d'interopérabilité, de correction des erreurs et de test de sécurité. Si vous disposez de ces droits statutaires, vous informerez le Concédant par écrit de toute opération d'ingénierie inverse, d'assemblage inverse ou de compilation inverse. Vous n'êtes pas autorisé à déchiffrer le logiciel sauf si cela est nécessaire pour l'utilisation légitime du logiciel.
- 8. TRANSFERT Vous êtes autorisé à transférer le logiciel à un autre utilisateur final. Tout transfert doit inclure l'ensemble des composants logiciels, supports, documents imprimés et le présent accord de licence de logiciel, et vous n'êtes pas autorisé à conserver des copies du logiciel ou de ses composants. Le transfert ne peut pas être un transfert indirect, tel qu'un envoi. Avant le transfert, l'utilisateur final recevant le logiciel transféré doit accepter toutes les conditions de l'accord de licence du logiciel. Lors du transfert du logiciel, votre licence est automatiquement résiliée. Vous n'êtes pas autorisé à louer, accorder de sous-licence ou attribuer le logiciel, sauf dans la mesure prévue dans le présent accord de licence de logiciel.
- 9. MISES À NIVEAU. Pour utiliser un logiciel identifié comme une mise à niveau, vous devez d'abord disposer d'une licence pour le logiciel d'origine identifié par le Concédant comme éligible à la mise à niveau. Après la mise à niveau, vous ne pouvez plus utiliser le programme logiciel d'origine qui constituait la base de votre éligibilité à la mise à niveau.
- 10. LOGICIEL COMPLÉMENTAIRE. Le présent accord de licence de logiciel s'applique aux mises à jour ou aux compléments du logiciel d'origine fourni par le Concédant, sauf si le Concédant fournit d'autres conditions avec la mise à jour ou le complément.
- 11. DUREE : Le présent accord de licence de logiciel entre en vigueur dès votre acceptation et reste en vigueur jusqu'à ce qu'il soit résilié ou rejeté. Vous pouvez rejeter ou résilier cette licence à tout moment en détruisant toutes les copies du logiciel, ainsi que toutes les modifications, la documentation et les parties fusionnées sous quelque forme que ce soit, ou comme décrit dans les présentes. Le Concédant peut résilier votre licence sur préavis si vous ne respectez pas l'un des termes du présent accord de licence du logiciel. Le cas échéant, vous vous engagez à détruire toutes les copies du logiciel, ainsi que toutes les modifications, la documentation et les parties fusionnées sous vous engagez à détruire toutes les copies du logiciel, ainsi que toutes les modifications, la documentation et les parties fusionnées sous quelque forme que ce soit.

- 12. TAXES. Vous acceptez de répondre du paiement de toutes les taxes, y compris, sans limitation, toutes les taxes sur les biens et services et les taxes foncières, résultant du présent accord de licence du logiciel ou de votre utilisation du logiciel.
- 13. LIMITES RELATIVES AUX ACTIONS. Aucune action, de quelque forme que ce soit, relative au présent accord de licence de logiciel, ne peut être intentée par l'une ou l'autre des parties plus de deux ans après la survenue de la cause de l'action, sauf dans les cas prévus par la loi applicable.
- 14. LOI APPLICABLE. Si vous avez acquis ce produit dans un pays membre de l'Union européenne, les lois de ce pays régiront l'interprétation du présent accord de licence de logiciel et de toute réclamation en découlant, quel que soit le choix des principes légaux de toute autre juridiction. Si vous avez acquis ce produit dans un autre pays, les lois du Commonwealth du Kentucky, États-Unis d'Amérique, régiront l'interprétation de cet accord de licence de logiciel et de toute réclamation en découlant, quel que soit le choix des principes légaux de tout autre function, quel que soit le choix des principes légaux de tout autre function de cet accord de licence de logiciel et de toute réclamation en découlant, quel que soit le choix des principes légaux de tout autre État. La Convention des Nations Unies sur les contrats de vente internationale de marchandises ne s'applique pas.
- 15. UTILISATEURS FINAUX INSTITUTIONNELS. Le Logiciel et toute documentation associée sont des "Articles commerciaux", comme défini dans le règlement 48 CFR 2.101, "Logiciel informatique" et "Documentation sur les logiciels informatiques commerciaux", tels que ces termes sont utilisés dans le règlement 48 CFR 12.212 ou 48 CFR 227.7202, si applicable. Conformément au règlement 48 CFR 12.212 ou 48 CFR 227.7202-1 à 227.7207-4, selon le cas, les logiciels informatiques commerciaux et la documentation des logiciels commerciaux sont concédés sous licence aux utilisateurs finaux du gouvernement américain (a) uniquement en tant qu'articles commerciaux et (b) uniquement avec ces droits comme cela est accordé à tous les autres utilisateurs finaux conformément aux termes et conditions des présentes.
- 16. CONSENTEMENT AU TRAITEMENT ET AU TRANSFERT DE DONNÉES. Vous acceptez de vous conformer à toutes les lois et réglementations applicables, y compris, mais sans s'y limiter, les lois relatives à la collecte et à l'utilisation des données personnelles. Vous acceptez que le Concédant, ses sociétés affiliées et ses agents puissent collecter et traiter les informations (y compris les données personnelles) que vous fournissez ou qui sont collectées ou générées par le logiciel en relation avec (i) les services d'assistance fournis avec le logiciel et à votre demande, (ii) l'activation de toute fonctionnalité du logiciel ou des services fournis par le Concédant, ou (iii) la permission au Concédant d'exécuter tout autre service lié au logiciel comme vous et le Concédant pouvez convenir. Le Concédant accepte de traiter les informations uniquement dans la mesure nécessaire pour fournir ces services ou activer la fonctionnalité du logiciel. Vous déclarez qu'en ce qui concerne les données personnelles auxquelles le concédant est autorisé à accéder en vertu du présent accord, vous avez obtenu ou obtiendrez (a) tout consentement des personnes concernées et/ou (b) toute autre permission ou autorisation liée au traitement des données personnelles requises par la loi applicable. Vous acceptez que le Concédant puisse transférer vos informations aux États-Unis ou dans d'autres pays en vue d'être traitées conformément à la présente section.
- 17. RESTRICTIONS À L'EXPORTATION. Vous n'avez pas l'autorisation (a) d'acquérir, expédier, transférer ou réexporter, directement ou indirectement, le logiciel ou tout produit direct provenant de celui-ci, en violation des lois d'exportation applicables ou (b) d'accepter l'utilisation du logiciel à des fins interdites par ces lois d'exportation, y compris, sans limitation, la prolifération des armes nucléaires, chimiques ou biologiques.
- 18. ACCORD DE CONTRACTATION PAR VOIE ÉLECTRONIQUE. Vous et le Concédant acceptez de former cet accord de licence de logiciel par voie électronique. Cela signifie qu'en téléchargeant, en installant et/ou en utilisant le logiciel, vous reconnaissez votre accord avec les termes et conditions de l'accord de licence du logiciel et que vous le faites avec l'intention de "signer" un contrat avec le Concédant.
- 19. CAPACITÉ ET POUVOIR DE CONTRACTER. Vous déclarez avoir l'âge légal de la majorité au lieu où vous signez cet accord de licence de logiciel et, le cas échéant, être dûment autorisé par votre employeur ou votre mandant à conclure ce contrat.

20. INTÉGRALITÉ DE L'ACCORD. Cet accord de licence de logiciel (y compris tout addendum ou amendement à cet accord de licence de logiciel inclus dans le logiciel) constitue l'intégralité de l'accord entre vous et le Concédant concernant le logiciel. Sauf disposition contraire dans les présentes, cet accord de licence de logiciel remplace toutes les communications, propositions et représentations antérieures ou actuelles, orales ou écrites, concernant le logiciel ou tout autre sujet couvert par le présent accord de licence de logiciel (sauf dans la mesure où ces conditions externes n'entrent pas en conflit avec les termes du présent accord de licence de logiciel). Dans la mesure où les politiques ou programmes du Concédant de licence pour les services d'assistance sont en conflit avec les termes du présent accord.

Nonobstant ce qui précède, le logiciel détenu par Oracle America, Inc. est soumis aux conditions de licence supplémentaires des logiciels Oracle America, Inc., comme indiqué ci-dessous.

#### 21. CONDITIONS DE LICENCE SUPPLÉMENTAIRES D'ORACLE AMERICA, INC. LOGICIELS

Les imprimantes équipées d'écrans tactiles 4,3 pouces (10,9 cm), 7 pouces (17,8 cm) et 10 pouces (25,4 cm) contiennent un logiciel sous licence d'Oracle America, Inc. et sont soumises à des conditions supplémentaires, comme indiqué ci-dessous.

Outre ce qui précède, les conditions suivantes s'appliquent à toute entreprise sous licence d'Oracle America, Inc. ("Oracle") :

1. Restrictions relatives à la technologie Java. Il vous est interdit de créer, modifier ou changer le comportement des classes, interfaces ou sous-packages identifiés de quelque manière que ce soit comme "Java", "Javax", "Sun" ou convention similaire, comme spécifié par Oracle dans toute désignation de convention de dénomination.

2. Marques et logos. Vous reconnaissez qu'Oracle est propriétaire de la marque Java et de toutes les marques, logos et icônes liés à Java, y compris Coffee Cup et Duke ("Marques Java") et acceptez de : (a) vous conformer aux directives relatives aux marques Java accessibles à l'adresse http://www.oracle.com/us/legal/third-partytrademarks/index.html; (b) ne rien faire de préjudiciable ou incompatible avec les droits d'Oracle sur les marques Java; et (c) aider Oracle à protéger ces droits, y compris l'attribution à Oracle de tous les droits acquis par l'utilisateur final sur toute marque Java.

3. Code source. Les programmes peuvent contenir du code source qui, à moins d'être expressément autorisé à d'autres fins, est fourni uniquement à titre de référence conformément aux termes de l'accord de licence de l'utilisateur final.

4. Code tiers. Des avis de droits d'auteur supplémentaires et des conditions de licence applicables à certaines parties des programmes sont indiqués dans le fichier THIRDPARTYLICENSEREADME.txt.

5. Fonctions commerciales. L'utilisation des fonctions commerciales à des fins commerciales ou de production nécessite une licence distincte de la part d'Oracle. Les termes "Fonctions commerciales" désignent les fonctions identifiées dans le Tableau 1-1 (Fonctions commerciales dans les éditions de produit Java SE) de la documentation du programme accessible à l'adresse "http://www.oracle.com/technetwork/java/javase/documentation/index.html."

#### MENTIONS DE MICROSOFT CORPORATION

- 1. Ce produit peut inclure des éléments de propriété intellectuelle appartenant à Microsoft Corporation. Les conditions et termes de l'octroi de licence de cette propriété intellectuelle sont disponibles à l'adresse http:// go.microsoft.com/fwlink/?LinkId=52369.
- 2. Ce produit repose sur la technologie de schéma d'impression de Microsoft. Pour connaître les conditions et termes d'octroi de la propriété intellectuelle chez Microsoft, rendez-vous sur le site Web à l'adresse suivante : http://go.microsoft.com/fwlink/?LinkId=83288.

| Préface                                              | . 3 |
|------------------------------------------------------|-----|
| CONTRAT DE LICENCE LOGICIELLE DE L'UTILISATEUR FINAL | . 5 |

#### Chapitre 1 PRESENTATION GENERALE

| A propos du disque d'installation                            | 14 |
|--------------------------------------------------------------|----|
| Pour Windows                                                 | 14 |
| Programme d'installation                                     | 15 |
| Précautions relatives à l'utilisation d'un logiciel pare-feu | 16 |

#### Chapitre 2 INSTALLATION RECOMMANDEE

| Procédure d'installation recommandée                                 | 18 |
|----------------------------------------------------------------------|----|
| Précautions concernant la modification des paramètres SNMP           | 23 |
| Lorsque les protocoles SNMP V1 et V2 sont configurés pour ce système |    |
| Lorsque le protocole SNMP V3 est configuré pour ce système           | 24 |

#### Chapitre 3 INSTALLATION DES PILOTES D'IMPRESSION POUR WINDOWS

| Avant l'installation                                                                                          | 26 |
|----------------------------------------------------------------------------------------------------|----|
| Types de pilotes d'impression                                                                                 | 26 |
| Configuration requise                                                                                         | 26 |
| A propos de la procédure d'installation                                                                       | 27 |
| Installation des pilotes d'impression                                                                         | 28 |
| Installation des pilotes d'impression à l'aide du programme d'installation du logiciel                        | 29 |
| Installation des pilotes d'impression à l'aide des programmes d'installation individuels                      | 40 |
| Autres types d'installation                                                                                   | 50 |
| Impression TCP brut/LPR (installation à partir d'un fichier par le biais de l'assistant d'ajout d'imprimante) | 50 |
| Impression USB                                                                                                | 55 |
| Impression IPP                                                                                                | 58 |
| Désinstallation des pilotes d'impression                                                                      | 63 |
| Réparation du pilote d'imprimante                                                                             | 65 |
| ·F····· F····· F·····                                                                                         |    |

#### Chapitre 4 INSTALLATION DES UTILITAIRES ET DU PILOTE DE NUMERISATION (Windows)

| Avant l'installation                                                                   | . 68 |
|----------------------------------------------------------------------------------------|------|
| Type de pilotes et d'utilitaires de scan                                               | . 68 |
| Configuration requise                                                                  | . 68 |
| Installation du pilote et des utilitaires de scan                                      | . 69 |
| Installation du pilote et des utilitaires de scan à l'aide du programme d'installation | . 69 |
| Désinstallation du pilote et des utilitaires de scan                                   | . 71 |

#### Chapitre 5 INSTALLATION DES UTILITAIRES DE FAX EN RESEAU (Windows)

| Avant l'installation                                                                     | . 74 |
|------------------------------------------------------------------------------------------|------|
| Type d'utilitaires de fax en réseau                                                      | . 74 |
| Configuration requise                                                                    | . 74 |
| Installation des utilitaires de fax en réseau                                            | . 75 |
| Utilisation du programme d'installation                                                  | . 75 |
| Installation des pilotes d'impression à l'aide des programmes d'installation individuels | . 76 |

| Désinstallation des logiciels de fax en réseau7                    | 79 |
|--------------------------------------------------------------------|----|
| Désinstallation du pilote de fax en réseau (fax universel TOSHIBA) | 79 |
| Désinstallation du répertoire téléphonique                         | 79 |

#### Chapitre 6 MAINTENANCE VIA LE PROGRAMME D'INSTALLATION

| Désinstallation des logiciels client | 82 |
|--------------------------------------|----|
| Réparation du logiciel client        | 84 |

#### Chapitre 7 PRECAUTIONS A PRENDRE ET MESSAGES RELATIFS A L'INSTALLATION (Windows)

| Précautions à prendre avant l'installation                | . 86 |
|-----------------------------------------------------------|------|
| Messages susceptibles d'apparaître pendant l'installation | . 87 |
| Précautions à prendre après l'installation                | . 88 |
|                                                           |      |

| INDEX | 89 |
|-------|----|
|       |    |

# **PRESENTATION GENERALE**

#### Pour Windows

Contenu du disque d'installation :

#### Programme d'installation des logiciels client

[Disque d'installation]:\e-STUDIO\Setup.exe Programme permettant d'installer les pilotes d'impression universelle 2 et d'autre logiciels client sur votre ordinateur.

#### Pilotes d'impression universelle 2

Les fichiers d'installation des pilotes d'impression universelle 2 dans toutes les versions de langue sont inclus dans le dossier suivant :

Ils vous permettent d'installer le pilote sous Windows 8.1 ou version ultérieure/Windows Server 2012 ou version ultérieure.

[Disque d'installation]:\Client\Drivers\UNI\

#### Pilotes fax en réseau (fax universel TOSHIBA)

Les fichiers d'installation du pilote de fax en réseau (fax universel TOSHIBA) dans toutes les versions de langue sont inclus dans le dossier suivant :

Ils vous permettent d'installer le pilote sous Windows 8.1 ou version ultérieure/Windows Server 2012 ou version ultérieure.

- Pour les ordinateurs sous Windows édition 32 bits [Disque d'installation]:\Client\FAX\32bit\
- Pour les ordinateurs sous Windows édition 64 bits [Disque d'installation]:\Client\FAX\64bit\

#### Agenda téléphonique

Les fichiers d'installation du carnet d'adresse sont inclus dans le dossier suivant : Ils vous permettent d'installer le pilote sous Windows 8.1 ou version ultérieure/Windows Server 2012 ou version ultérieure.

- Pour les ordinateurs sous Windows édition 32 bits [Disque d'installation]:\Client\PB\32bit\
- Pour les ordinateurs sous Windows édition 64 bits [Disque d'installation]:\Client\PB\64bit\

#### Pilote TWAIN du réseau de l'imprimante

Les fichiers d'installation du pilote TWAIN du réseau de l'imprimante sont inclus dans le dossier suivant : [Disque d'installation]:\Client\NS\

#### Pilote de numérisation USB TOSHIBA

Les fichiers d'installation du pilote de numérisation USB TOSHIBA sont inclus dans le dossier suivant :

- Pour les ordinateurs sous Windows édition 32 bits [Disque d'installation]:\Client\LS\32bit\
- Pour les ordinateurs sous Windows édition 64 bits [Disque d'installation]:\Client\LS\64bit\

#### **Programme d'installation**

Le logiciel suivant peut être installé par le programme d'installation sur le disque d'installation.

#### Pilote d'impression (fonction d'impression)

Le pilote d'impression est un composant logiciel permettant aux programmes d'applications d'interagir avec le système multifonction Toshiba. Le système multifonction Toshiba est fourni avec le pilote d'impression universelle 2 (PCL6). Ce pilote offre des fonctions d'impression, de mise en page et d'assemblage non disponibles dans plusieurs applications.

#### Pilote de numérisation USB TOSHIBA (fonction de numérisation)

Ce logiciel permet de numériser des originaux chargés dans le système à partir d'un ordinateur client et d'importer l'image obtenue dans une application compatible TWAIN/WIA via une connexion USB.

#### Pilote TWAIN du réseau de l'imprimante (fonction de numérisation)

Ce logiciel permet de numériser des originaux chargés dans le système à partir d'un ordinateur client et d'importer l'image obtenue dans une application compatible TWAIN.

#### Pilote fax en réseau (fax universel TOSHIBA) (fonction d'impression)

Le pilote de fax en réseau (fax universel TOSHIBA) permet de configurer les listes d'envoi et d'envoyer des documents électroniques à un ou plusieurs destinataires à partir de votre ordinateur client. Vous pouvez imprimer sur le fax à peu près de la même manière que sur une imprimante, ce qui facilite grandement l'utilisation du pilote de fax en réseau (fax universel TOSHIBA). Vous pouvez sélectionner les propriétés de fax.

#### Agenda téléphonique

Le répertoire téléphonique permet d'ajouter ou de modifier facilement le nom des destinataires, les numéros de fax et les adresses de fax Internet (adresses e-mail) du répertoire téléphonique. Cet utilitaire permet également de gérer les destinataires de fax, de sélectionner et d'afficher ces derniers, ainsi que les numéros de fax et les autres informations sur les contacts, à partir du répertoire téléphonique.

#### Précautions relatives à l'utilisation d'un logiciel pare-feu

Lorsqu'un logiciel pare-feu est utilisé sur des ordinateurs sous Windows, l'installation peut échouer si la communication réseau entre cet équipement et les ordinateurs est bloquée par le logiciel pare-feu. Vérifiez si un logiciel pare-feu est utilisé avant l'installation, et suivez les instructions de votre administrateur réseau le cas échéant.

Le logiciel client requis pour les communications réseau et les fichiers d'exécution sont répertoriés de la manière suivante. Ces informations peuvent servir à configurer l'exception du logiciel pare-feu.

#### Programme d'installation individuel : essetup.exe

Utilisation du programme d'installation : Setup.exe

Pilote d'impression : essetup.exe

**Pilote de fax en réseau :** print32Fax.msi (pour les ordinateurs sous Windows édition 32 bits), print64Fax.msi (pour les ordinateurs sous Windows édition 64 bits)

**Agenda téléphonique :** fxphbk32.msi (pour les ordinateurs sous Windows édition 32 bits), fxphbk64.msi (pour les ordinateurs sous Windows édition 64 bits)

#### Remarque

- Pour un pilote de numérisation USB TOSHIBA ou un pilote TWAIN du réseau de l'imprimante, les fichiers d'exécution du logiciel d'application correspondant doivent être définis en tant qu'exceptions.
- Lorsque le programme d'installation individuel ou le programme d'installation du logiciel est défini en tant qu'exception, publiez le paramètre d'exception après l'installation.

# **INSTALLATION RECOMMANDEE**

Ce chapitre explique comment installer les logiciels tel que Toshiba le recommande.

| Procédure d'installation recommandée                                 |    |
|----------------------------------------------------------------------|----|
| Précautions concernant la modification des paramètres SNMP           | 23 |
| Lorsque les protocoles SNMP V1 et V2 sont configurés pour ce système | 23 |
| Lorsque le protocole SNMP V3 est configuré pour ce système           | 24 |

#### Procédure d'installation recommandée

Lorsque vous souhaitez installer des logiciels comme le pilote d'impression universelle 2 ou d'autres logiciels client sur un ordinateur Windows, appliquez la procédure d'installation recommandée.

#### Remarque

Pour effectuer l'installation, vous devez ouvrir une session Windows en utilisant un compte "Administrateur" afin de permettre l'installation et la désinstallation du logiciel client.

#### **1** Insérez le disque d'installation dans le lecteur de disque.

Si le programme d'installation du logiciel ne démarre pas automatiquement, accédez au disque d'installation à partir de l'Explorateur et cliquez deux fois sur le fichier "Setup.exe".

# 2 Sélectionnez [J'accepte les termes du contrat de licence (I agree to the terms of the License Agreement)] et cliquez sur [Suivant (Next)].

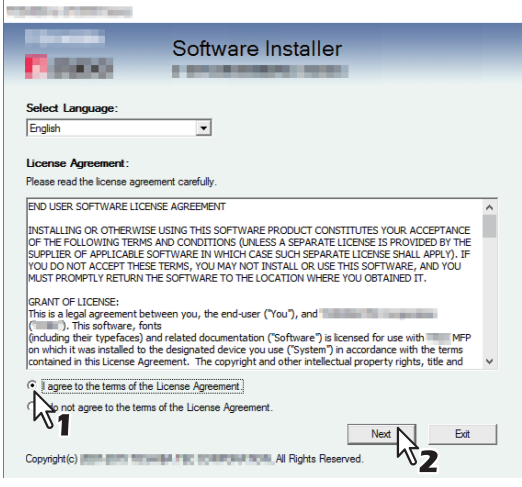

Pour modifier la langue d'affichage, sélectionnez la langue souhaitée dans le champ [Sélectionnez une langue (Select Language)].

#### **3** Cliquez sur [Recommandé (Recommended)].

| TOPER + CROCOMM                                                                                        | ×                      |
|----------------------------------------------------------------------------------------------------|------------------------|
| Software Ir                                                                                            | nstaller<br>Ver        |
| Recommended                                                                                            | Setup will install the |
| Printer Driver                                                                                         | on this computer.      |
| 🛆 Scan Utility                                                                                         |                        |
| Fax Driver                                                                                             |                        |
| Custom Install                                                                                         |                        |
| Access the application site     Open Admin Folder     Access ""     Access "     Access "     Access " |                        |
|                                                                                                    | Exit                   |

4 Confirmez la liste de logiciels à installer, sélectionnez le port auquel vous souhaitez connecter ce système et cliquez sur [Installer (Install)].

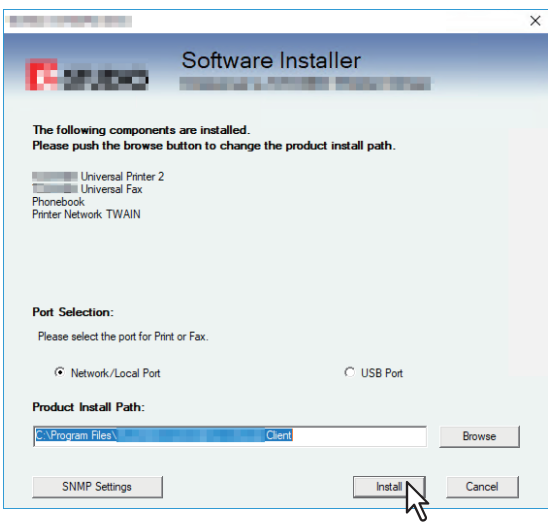

#### Remarque

• Si le message suivant apparaît, cliquez sur [Continuer (Continue)].

| Messag                          | e                                                                                                    |                                    |
|---------------------------------|----------------------------------------------------------------------------------------------------|------------------------------------|
| De <sup>r</sup><br>to u<br>Info | ices are not discovered in your network. To Retry searching for devices, press 5<br>se the Default port or Shared Piniter, press Continue. To see the method of settle<br>mation. | Retry. To Continue<br>ement, press |
|                                 | Continue                                                                                                    | Information                        |

Reportez-vous à l'étape 7 et aux étapes suivantes de la section suivante pour poursuivre l'installation :

#### [Paramètres SNMP (SNMP Settings)]

Vous ne pouvez pas trouver ce système si son paramètre SNMP n'est pas le même que celui défini dans la boîte de dialogue [Paramètres SNMP (SNMP Settings)]. Vous devez alors vérifier et/ou modifier ces paramètres dans la boîte de dialogue [Paramètres SNMP (SNMP Settings)] si nécessaire.

Contactez votre administrateur pour connaître les paramètres SNMP configurés pour ce système.

#### Lorsque les protocoles SNMP V1 et V2 sont utilisés

- 1. Cliquez sur [V1/V2] si un nom de communauté autre que "privé" (par défaut) est défini pour le nom de communauté SNMP de ce système.
- 2. Modifiez le nom de communauté SNMP.
- 3. Cliquez sur [OK].

| SNMP Settings                               | × |
|---------------------------------------------|---|
| Version                                     | - |
| • V1/V2 C V3 C V1/V2/V3                     |   |
|                                             | _ |
| Community Name:                             |   |
| private                                     |   |
| SNMP V3                                     | _ |
| C User ID File:                             |   |
| Browse                                      |   |
| C User <u>N</u> ame/Password:<br>User Name: |   |
|                                             |   |
| Authentication Protocol:                    |   |
| HMAC-MD5                                    |   |
| Authentication Password:                    |   |
| Privacy Protocol:                           |   |
| None                                        |   |
| Privacy Password:                           |   |
|                                             |   |
|                                             | 1 |
| Restore Default OK Cancel                   |   |
| ~~3                                         |   |

#### Remarque

Lorsque vous modifiez le nom de communauté SNMP, reportez-vous à la page suivante : P.23 "Précautions concernant la modification des paramètres SNMP"

#### Lorsque le protocole SNMP V3 est utilisé

- 1. Cliquez sur [V3].
- 2. Lorsqu'un fichier d'ID utilisateur est utilisé pour l'authentification, cliquez sur [Parcourir (Browse)] pour spécifier le fichier.

Lorsque les informations d'authentification utilisateur sont utilisées pour l'authentification, cliquez sur [Nom d'utilisateur/Mot de passe (User Name/Password)] pour saisir les informations nécessaires.

#### Remarque

- Consultez l'administrateur pour obtenir des conseils préliminaires sur l'authentification des utilisateurs.
- Lorsque vous modifiez les paramètres SNMP, reportez-vous à la page suivante : P.23 "Précautions concernant la modification des paramètres SNMP"

#### 3. Cliquez sur [OK].

| V1/V2     V3     V1/V2/V3       VI/V2     V3     V1/V2/V3       Community Name:     Image: Community Name:     Image: Community Name:       private     Image: Community Name:     Image: Community Name:       C     User ID File:     Image: Community Name:       C     User Name:     Image: Community Name:       C     User Name:     Image: Community Name:       Authentication Protocol:     Image: Community Name:       Privacy Protocol:     Image: Community Name:       Privacy Protocol:     Image: Community Name:       Privacy Password:     Image: Community Name: | sion              |        |         |               |   |
|----------------------------------------------------------------------------------------------------|-------------------|--------|---------|---------------|---|
| MMP V1/V2<br>Community Name:<br>private<br>MMP V3<br>© User ID File:<br>C: User ID File:<br>C: User Name:<br>User Name:<br>Authentication Protocol:<br>HMAC-MD5<br>Authentication Password:<br>Privacy Protocol:<br>None<br>Privacy Password:                                                                                                    | V1/V2             | C V3   | C V1/V2 | 2 <b>/</b> V3 |   |
| Community Name:  private  VMP V3  User ID File:  C: User Name:  User Name:  Authentication Protocol:  HMAC-MDS  Privacy Protocol: None  Privacy Password:  Vary Sassword:                                                                                                    | VP V1/V2          |        |         |               |   |
| private VMP V3  User ID File: C: Users \user 221. VMFP01\D Browse  User Name: Authentication Protocol: HMAC-MDS Authentication Password: Privacy Protocol: None Privacy Password:                                                                                                    | ommunity Name;    | •      |         |               |   |
| IVMP V3       C User ID File:       C: Users \user221.                                                                                                    | private           |        |         |               |   |
| User ID File:                                                                                                    | MP V3             |        |         |               | _ |
| C:\Users\user221MFP01\p Browse C User Name/Password: User Name: Authentication Protocol: HMAC-MD5 Authentication Password: Privacy Protocol: None Privacy Password:                                                                                                    | User ID File:     |        |         |               |   |
| User Name/Password: User Name: Authentication Protocol: HMAC-MDS Authentication Password: Privacy Protocol: None Privacy Password:                                                                                                    | C:\Users\user221  |        | Br      | owse          |   |
| Authentication Protocol:  HMAC-MDS  Authentication Password:  Privacy Protocol:  None  Privacy Password:                                                                                                    | Licer Name/Dac    | eword: |         |               | Ń |
| Authentication Protocol: HMAC-MD5 Authentication Password: Privacy Protocol: None Privacy Password:                                                                                                    | ser Name:         | Sworu. |         |               | 6 |
| Authentication Protocol:  HMAC+MD5  Authentication Password:  Privacy Protocol:  None  Privacy Password:                                                                                                    |                   |        |         |               |   |
| HMAC-MD5  Authentication Password: Privacy Protocol: None Privacy Password:                                                                                                    | uthentication Pro | tocol: |         |               |   |
| Authentication Password: Privacy Protocol: None Privacy Password:                                                                                                    | IMAC-MD5          |        | -       |               |   |
| Privacy Protocol:<br>None  Privacy Password:                                                                                                    | uthentication Pas | sword: |         |               |   |
| Privacy Protocol: None Privacy Password:                                                                                                    |                   |        |         |               |   |
| None 💌                                                                                                    | rivacy Protocol:  |        |         |               |   |
| Privacy Password:                                                                                                    | lone              |        | Ŧ       |               |   |
|                                                                                                    | ivacy Password:   |        |         |               |   |
|                                                                                                    |                   |        |         |               |   |
|                                                                                                    |                   |        |         |               | - |

- \* Lorsque les protocoles SNMP V1, V2 et V3 sont configurés pour ce système, effectuez les deux paramétrages ci-dessus.
- **5** Une liste des imprimantes détectées s'affiche. Sélectionnez ensuite cet équipement sur la liste, puis cliquez sur [OK].

| COMMENTS STOLENED STATE                           | 10                               |                         |                      |                    | X |
|---------------------------------------------------|----------------------------------|-------------------------|----------------------|--------------------|---|
| Fina                                              | Soft                             | ware Insta              | ller                 |                    |   |
| Select an existing prin<br>clicking the Browse bu | ter port from a device<br>utton. | on network or select th | e network printer ti | nat can be used by |   |
| Selected printer port                             | IP_USE                           | R80112-11               |                      | Browse             |   |
| C Devices on Netwo                                | ark                              |                         |                      |                    |   |
| Printer Name                                      | IP Address                       | SNMP Version            | Location             | Printer Type       | _ |
| ,                                                 | <sup>3</sup> 1                   |                         |                      |                    |   |
|                                                   |                                  |                         |                      |                    | / |
| C Use the following<br>LPT1:                      | port                             | Y                       |                      |                    |   |
| SNMP Settings                                     | •                                | Back                    | OK                   | Cancel             |   |

Le port TCP/IP a été créé.

#### **6** L'installation démarre.

#### Conseil

La recherche peut mettre du temps selon le système d'exploitation Windows ou le voisinage réseau.

#### 7 Cliquez sur [Oui (Yes)] pour définir le système à utiliser comme imprimante par défaut.

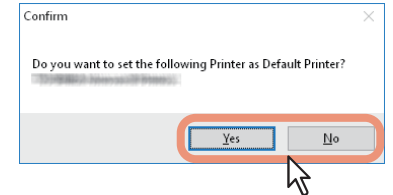

**8** A la fin de l'installation, cliquez sur [Terminer (Finish)].

Le menu principal s'affiche.

|                               | Coffware Installs                                                                                                    |        |
|-------------------------------|----------------------------------------------------------------------------------------------------|--------|
| A DECEMBER OF                 | Soltware installe                                                                                                    | 31     |
| and a second second           | Contraction of Contraction of                                                                                                    |        |
| The following componer        | ts were installed.                                                                                                    |        |
| Vniversal I                   | hinter 2                                                                                                    |        |
| 🖌 🚺 Universal I               | ax                                                                                                    |        |
| Y Phonebook                   |                                                                                                    |        |
| V Printer Network TWA         | N                                                                                                    |        |
|                               |                                                                                                    |        |
|                               |                                                                                                    |        |
|                               |                                                                                                    |        |
|                               |                                                                                                    |        |
|                               |                                                                                                    |        |
|                               |                                                                                                    |        |
| Pressina "Printer Settinas" d | anges screen to installed driver settings                                                                                                    |        |
|                               | - get to the set of the set of th |        |
|                               |                                                                                                    |        |
| Distan Callines               | 1                                                                                                    | Duth A |
| Finiter Settings              |                                                                                                    | Finish |

#### Conseil

- Vous serez peut-être invité à redémarrer votre ordinateur. Dans ce cas, sélectionnez "Oui, je veux redémarrer mon ordinateur maintenant" et cliquez sur [Terminer (Finish)] pour redémarrer l'ordinateur.
- En cliquant sur [Paramètres d'impression (Printer Settings)], vous pouvez configurer le pilote d'impression et définir les paramètres qui sont requis pour effectuer une impression de page de test ou une impression normale depuis ce système. Cliquez sur les boutons présentés ci-dessous pour les définir si nécessaire. Le paramètrage peut être défini même après avoir cliqué sur le bouton [Terminer (Finish)].
  - **[Ouvrir les préférences de l'imprimante (Open Printer Preferences)]:** La boîte de dialogue [Options de l'imprimante (Printer Preferences)] du pilote d'impression installé s'affiche. Pour plus d'informations sur le paramétrage, reportez-vous au **Guide de l'impression**.
  - [Imprimer une page de test (Print Test Page)]: Imprimer la page de test depuis ce système.
  - [Ouvrir les propriétés de l'imprimante (Open Printer Properties)]: La boîte de dialogue [Propriétés de l'imprimante (Printer Properties)] s'affiche.
     Pour plus d'informations sur le paramétrage, reportez-vous au Guide de l'impression.
  - [Arrière (Back)]: Revenir à l'écran de fin de l'installation.

#### **9** Cliquez sur [Quitter (Exit)].

Lorsque le message "Voulez-vous vraiment quitter le programme d'installateur des logiciels TOSHIBA e-STUDIO ?" (Do you want to close TOSHIBA e-STUDIO Software Installer?) s'affiche à l'issue de l'installation, cliquez sur [Oui (Yes)].

#### Précautions concernant la modification des paramètres SNMP

Lorsque le nom de communauté SNMP ou les informations utilisateur sont utilisés pour l'authentification des utilisateurs sur ce système, les paramètres SNMP doivent être identiques aux paramètres définis dans votre ordinateur, comme indiqué ci-dessous afin d'imprimer ou d'envoyer des travaux normalement. Pour plus d'informations, contactez votre administrateur.

#### Lorsque les protocoles SNMP V1 et V2 sont configurés pour ce système

Lorsque le port TCP/IP est utilisé, les noms de communauté SNMP doivent être identiques dans les trois paramètres suivants.

- 1. Ce système (exemple : les communautés de lecture "publique" et de lecture et d'écriture "privée" sont définies).
- 2. Boîte de dialogue [Paramètres SNMP (SNMP Settings)]

| SNN | /IP Settings               |      |            | × |
|-----|----------------------------|------|------------|---|
|     | Version                    | C V3 | C V1/V2/V3 |   |
|     | SNMP V1/V2<br>Community Na | ime: |            |   |

Les noms de communauté de lecture et d'écriture doivent être identiques dans ce système et dans la boîte de dialogue [Paramètres SNMP (SNMP Settings)].

Si vous indiquez un nom incorrect de communauté de lecture et d'écriture, les différentes fonctions, telles que la fonction de gestion par codes départementaux, seront désactivées.

3. Le port TCP/IP de l'onglet [Param de port (Port Settings)] dans le pilote de l'imprimante/pilote du fax en réseau

| Configure Standard TCP/IP Po         | rt Monito | or              |               | ×      |
|--------------------------------------|-----------|-----------------|---------------|--------|
| Port Settings                        |           |                 |               |        |
| <u>P</u> ort Name:                   |           | IP_192.168.0.10 |               |        |
| Printer Name or IP <u>A</u> ddress:  |           | 192.168.0.10    |               |        |
| Protocol                             |           |                 | ○ <u>L</u> pr |        |
| Raw Settings<br>Port <u>N</u> umber: | 9100      |                 |               |        |
| LPR Settings<br>Queue Name:          |           |                 |               |        |
| LPR <u>B</u> yte Counting Ena        | abled     |                 |               |        |
| SNMP Status Enabled                  |           |                 |               |        |
| <u>C</u> ommunity Name:              | private   |                 |               |        |
| SNMP <u>D</u> evice Index:           | 1         |                 |               |        |
|                                      |           |                 | ОК            | Cancel |
|                                      |           |                 | ОК            | Cancel |

Les noms de communauté de lecture doivent être identiques dans ce système et dans l'onglet [Ports]. Assurez-vous que la valeur de [Index périphérique SNMP (SNMP Device Index)] est définie sur 1 dans l'onglet [Param de port (Port Settings)].

#### Remarque

- Assurez-vous que la valeur de [Index périphérique SNMP (SNMP Device Index)] est définie sur 1 dans l'onglet [Param de port (Port Settings)].
- Si elle est définie sur 0, aucune communication ne peut se faire avec le périphérique.
- Lorsque le port SMB est utilisé, les noms de communauté de lecture et d'écriture doivent être identiques dans ce système et dans la boîte de dialogue [Paramètres SNMP (SNMP Settings)].
- Les paramètres SNMP doivent également être identiques dans ce système et dans les applications (Phone Book) incluses dans le disque d'installation. Si les paramètres sont différents, les applications ne sont pas disponibles.

2

#### Lorsque le protocole SNMP V3 est configuré pour ce système

Les paramètres SNMP doivent être identiques dans les 2 paramètres suivants.

- 1. Informations utilisateur du protocole SNMP V3 dans ce système
- 2. Boîte de dialogue [Paramètres SNMP (SNMP Settings)]

| C V1/V2        | V3         | C V1/V2/V3  |  |
|----------------|------------|-------------|--|
| 5NMP V1/V2     |            |             |  |
| Community Na   | me;        |             |  |
| private        |            |             |  |
| SNMP V3        |            |             |  |
| User ID File   | e:         |             |  |
| C: \Users \use | r221. MFP  | 01\p Browse |  |
| C User Name    | /Password: |             |  |
| User Name:     |            |             |  |
|                |            |             |  |
| Authentication | Protocol:  |             |  |
| HMAC-MD5       |            | -           |  |
| Authentication | Password;  |             |  |
|                |            |             |  |
| Privacy Protoc | ol:        |             |  |
| None           |            | -           |  |
| Privacy Passw  | ord;       |             |  |
|                |            |             |  |

Les informations utilisateur du protocole SNMP V3 doivent être identiques dans ce système et dans la boîte de dialogue [Paramètres SNMP (SNMP Settings)].

#### Remarque

Les paramètres SNMP doivent également être identiques dans ce système et dans les applications (Phone Book) incluses dans le disque d'installation. Si les paramètres sont différents, les applications ne sont pas disponibles.

# 3

# INSTALLATION DES PILOTES D'IMPRESSION POUR WINDOWS

Ce chapitre fournit des informations sur l'installation des pilotes d'impression sous Windows.

| Avant l'installation                                                                                          | 26 |
|----------------------------------------------------------------------------------------------------|----|
| Types de pilotes d'impression                                                                                 | 26 |
| Configuration requise                                                                                         | 26 |
| A propos de la procédure d'installation                                                                       | 27 |
| Installation des pilotes d'impression                                                                         | 28 |
| Installation des pilotes d'impression à l'aide du programme d'installation du logiciel                        | 29 |
| Installation des pilotes d'impression à l'aide des programmes d'installation individuels                      | 40 |
| Autres types d'installation                                                                                   | 50 |
| Impression TCP brut/LPR (installation à partir d'un fichier par le biais de l'assistant d'ajout d'imprimante) | 50 |
| Impression USB                                                                                                | 55 |
| Impression IPP                                                                                                | 58 |
| Désinstallation des pilotes d'impression                                                                      | 63 |
| Réparation du pilote d'imprimante                                                                             | 65 |

#### **Avant l'installation**

Cette section vous aide à préparer une installation adaptée à votre environnement. Lisez cette section avant d'installer les pilotes d'impression.

#### Si les mêmes pilotes d'impression ont déjà été installés

Supprimez les pilotes existants avant d'installer leur mise à jour.

 P.63 "Désinstallation des pilotes d'impression"
 Si vous souhaitez réinstaller le même type de pilote d'impression avec une autre version, commencez par désinstaller le pilote existant puis redémarrez votre ordinateur.

#### Types de pilotes d'impression

• **Pilote d'impression universelle 2** — le pilote d'impression PCL6. Vous pouvez l'utiliser en fonction des objectifs des applications pour des utilisations différentes.

#### Configuration requise

L'installation des pilotes d'impression et des autres logiciels client sur un ordinateur Windows requiert la configuration suivante :

- Résolution de l'écran 1024 x 768 pixels ou plus
- Qualité couleur Couleur haute qualité (16 bits) ou supérieure recommandée
- Processeur

Environnement recommandé requis par le système d'exploitation

- Mémoire Quantité de mémoire requise pour le système d'exploitation.
- Systemes d'exploitation Windows 8.1 ou version ultérieure Windows Server 2012 ou version ultérieure
- Logiciels requis Internet Explorer 9.0 ou version ultérieure

# INSTALLATION DES PILOTES D'IMPRESSION POUR WINDOWS

#### A propos de la procédure d'installation

Installez le logiciel en fonction de votre environnement de connexion et de la méthode d'impression.

#### Impression TCP brut/LPR

Ce système prend en charge l'impression TCP brut et LPR via TCP/IP. Lorsqu'il est connecté à votre ordinateur au sein d'un réseau TCP/IP, l'impression TCP brut/LPR est sans doute plus appropriée. P.28 "Installation des pilotes d'impression"

Conseil

- L'utilisation d'une connexion TCP brut nécessite l'activation du support d'impression TCP brut sur le système. Vérifiez auprès de votre administrateur si ce support d'impression est activé.
- L'utilisation d'une connexion LPR nécessite l'activation du support d'impression LPD sur le système. Vérifiez auprès de votre administrateur si ce support d'impression est activé.

#### **Impression SMB**

Le système peut être utilisé avec une connexion SMB. Vous pouvez ainsi vous y connecter à l'aide du service de Partage de fichiers et d'imprimantes pour les réseaux Microsoft. L'imprimante est généralement configurée pour l'impression SMB. Toutefois, elle ne convient pas à l'impression de gros volumes de documents. P.28 "Installation des pilotes d'impression"

#### Remarque

L'impression SMB est réservée aux réseaux peu étendus. Si vous pouvez utiliser Windows 8.1 / Windows Server 2012 ou version ultérieure en tant que serveur d'impression, il est conseillé de configurer de sorte que l'impression soit réalisée via ce serveur.

#### Impression via Internet

Si vous effectuez des impressions via Internet, vous pouvez utiliser l'impression IPP. Ce type d'impression permet en effet d'imprimer sur le système à partir de n'importe quel site Internet. P.58 "Impression IPP"

Conseil

L'utilisation d'une connexion IPP requiert l'activation du support d'impression IPP et la connexion du système à Internet. Vérifiez auprès de votre administrateur si ce support d'impression est activé.

#### Installation des pilotes d'impression

Cette section explique comment installer un pilote d'impression sur un ordinateur Windows. Vous pouvez installer les pilotes d'impression à l'aide du disque d'installation.

- Installation des pilotes d'impression à l'aide du disque d'installation Les deux options suivantes sont disponibles :
  - Utilisation du programme d'installation

Lorsque vous insérez le disque d'installation dans le lecteur de disque, le programme d'installation se lance automatiquement. Ce programme permet d'installer les pilotes d'impression et d'autres logiciels client sur votre ordinateur. Cette option vous permet d'installer les pilotes d'impression et d'autres logiciels client en une seule fois.

P.29 "Installation des pilotes d'impression à l'aide du programme d'installation du logiciel"

- Utilisation des programmes d'installation individuels

Les programmes d'installation individuels (essetup.exe) sont contenus dans le disque d'installation, qui vous permet d'installer le pilote Universal Printer 2 individuellement. Cette option vous permet d'installer uniquement le pilote d'impression favori.

P.40 "Installation des pilotes d'impression à l'aide des programmes d'installation individuels"

#### Installation des pilotes d'impression à l'aide du programme d'installation du logiciel

Effectuez l'installation correspondant à votre ordinateur Windows.

#### Remarque

Pour effectuer l'installation, vous devez ouvrir une session Windows en utilisant un compte "Administrateur" afin de permettre l'installation et la désinstallation du logiciel client.

**1** Insérez le disque d'installation dans le lecteur de disque.

Si le programme d'installation du logiciel ne démarre pas automatiquement, accédez au dossier "e-STUDIO" du disque d'installation à partir de l'Explorateur et cliquez deux fois sur le fichier "Setup.exe".

2 Sélectionnez [J'accepte les termes du contrat de licence (I agree to the terms of the License Agreement)] et cliquez sur [Suivant (Next)].

| Cases -                                                                                                    | Software Installer                                                                                                    |   |
|----------------------------------------------------------------------------------------------------|----------------------------------------------------------------------------------------------------|---|
| Select Language:                                                                                                    |                                                                                                    |   |
| English                                                                                                    | <u> </u>                                                                                                    |   |
| License Agreement:                                                                                                    |                                                                                                    |   |
| Please read the license agre                                                                                                    | eement carefully.                                                                                                    |   |
| END USER SOFTWARE LICE                                                                                                    | ENSE AGREEMENT                                                                                                    | ^ |
| INSTALLING OR OTHERWIS                                                                                                    | SE USING THIS SOFTWARE PRODUCT CONSTITUTES YOUR ACCEPTANCE                                                                                                    |   |
| VET THE FOLLOWING TERM<br>SUPPLIER OF APPLICABLE<br>YOU DO NOT ACCEPT THE<br>MUST PROMPTLY RETURN                                                                                                    | S AND CONDITIONS (UNLESS A SEPARATE LICENSE IS PROVIDED BY THE<br>SOFTWARE IN WHICH CASE SUCH SEPARATE LICENSE SHALL APPLY). IF<br>SE TERMS, YOU MAY NOT INSTALL OR USE THIS SOFTWARE, AND YOU<br>THE SOFTWARE TO THE LOCATION WHERE YOU OBTAINED IT.                                                                                                    |   |
| OF THE FOLLOWING TEM<br>SUPPLIER OF APPLICABLE<br>YOU DO NOT ACCEPT THES<br>MUST PROMPTLY RETURN<br>GRANT OF LICENSE:<br>This is a legal agreement be<br>(including their typefaces) i<br>(including their typefaces) of<br>contained in this License Ag   | S AND CONDITIONS (UNLESS A SEMARATE LICENSE IS PROVIDED BY THE<br>SOFTWARE, IN WHICH CACE SUCH SEPARATE LICENSE SHALL AP(Y). IF<br>SOFTWARE, IN WHICH CACE SUCH WHERE YOU OBTAINED IT.<br>HE SOFTWARE TO THE LOCATION WHERE YOU OBTAINED IT.<br>Etween you, the end-user (You'), and<br>ints<br>and related documentation ("Software") is licensed for use with MPP<br>the designated device you use ("System") in accordance with the terms<br>the and related documentation ("Software") is licensed for use with the terms                                                                                                    | ~ |
| UP THE FOLLOWING TEM<br>YOU DO NOT ACCEPT THE<br>WUST PROMPTLY RETURN<br>GRANT OF LICENSE:<br>This is a legal agreement be<br>(including their typefaces) i<br>on which it was installed to<br>contained in this License &<br>(a lagree to the terms of th | S AND CONDITIONS (UNLESS A SPARATE LICENSE IS PROVIDED BY THE<br>SOFTWARE, IN WHICH CACE SUCH SEPARATE LICENSE IS PROVIDED BY THE<br>SOFTWARE, IN WHICH CACE SUCH SEPARATE LICENSE FAILURED TO<br>BE TESNES, YOU MAY NOT INSTALL OR USE THIS SOFTWARES, AND YOU<br>THE SOFTWARE IN TO THE LOCATION WHERE YOU OBTAINED IT.<br>Etween you, the end-user (You'), and<br>into<br>and related documentation ("Software") is licensed for use with MPP<br>the designated device you use ("System") is accordance with the terms<br>greement. The convrigint and other intellectual property rights, tile and<br>le License Agreement.] | * |

Pour modifier la langue d'affichage, sélectionnez la langue souhaitée dans le champ [Sélectionnez une langue (Select Language)].

# **3** Cliquez sur [Pilote d'impression (Printer Driver)] ou sur [Installation personnalisée (Custom Install)].

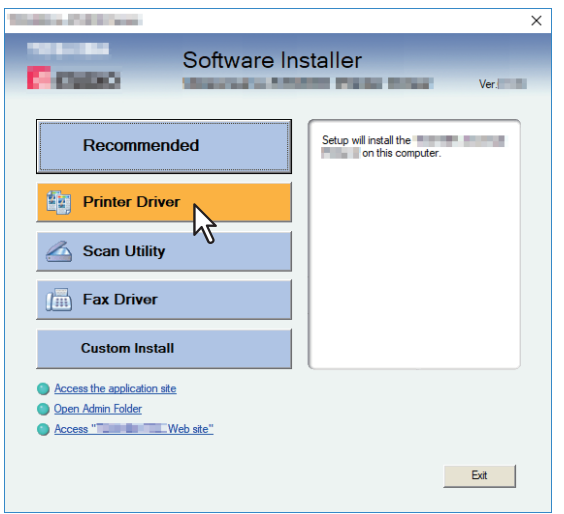

**Pilote d'impression** — Cette option permet d'installer uniquement le pilote d'impression universelle 2. Si vous la sélectionnez, passez à l'étape 5.

**Installation personnalisée** — Cette option permet de sélectionner les pilotes d'impression et les utilitaires à installer. Si vous la sélectionnez, passez à l'étape 4.

**A** Sélectionnez les éléments de logiciel à installer, puis cliquez sur [Suivant (Next)].

| There are a second and a second and a second and a second and a second and a second and a second and a second a                                          | × |
|----------------------------------------------------------------------------------------------------|---|
| Software Installer                                                                                                    |   |
| Custom Install:                                                                                                    | - |
|                                                                                                    |   |
| Two printer drivers ( ) and ( ) are integrated into this printer driver. You can use it depending on the<br>purposes of the applications in various use. |   |
| Next Cancel                                                                                                    |   |

5 Confirmez la liste de logiciels à installer, sélectionnez le port auquel vous souhaitez connecter ce système et cliquez sur [Installer (Install)].

#### Conseil

Lorsque vous souhaitez vérifier et/ou modifier les paramètres SNMP pour trouver les systèmes multifonctions cibles, reportez-vous à l'étape 4 de la section suivante : P.18 "Procédure d'installation recommandée"

#### 6 Définissez le port de l'imprimante.

Les procédures de configuration du port de l'imprimante sont différentes suivant votre type de connexion. Reportez-vous à celle qui convient à votre cas. P.31 "Impression TCP brut/LPR" P.38 "Impression SMB"

#### Impression TCP brut/LPR

Configurez le port TCP brut/LPR comme décrit dans la procédure suivante.

#### Remarque

Validez les éléments suivants avant de démarrer la configuration :

- Le système est connecté au réseau et sous tension.
- La configuration TCP/IP est correctement définie sur le système et sur votre ordinateur.

#### Recherche automatique de ce système

Le système est automatiquement détecté sur le réseau. Ensuite, vous pouvez installer le pilote d'impression de manière à configurer le port TCP/LPR brut.

#### Remarque

Message

Si cet équipement n'est pas découvert sur le réseau après le démarrage de l'installation, une boîte de dialogue s'affiche pour l'indiquer. Suivez la procédure ci-contre pour poursuivre la configuration.

- Pour rechercher de nouveau cet équipement sur le réseau, cliquez sur [Réessayer (Retry)].
- Confirmez les paramètres SNMP spécifiés dans la boîte de dialogue [Paramètres SNMP (SNMP Settings)].
- Pour sélectionner un port local temporaire, puis configurer le port TCP/LPR brut, cliquez sur [Continuer (Continue)]. Suivez ensuite la procédure décrite sur la page suivante :
   P.33 "Si ce système est introuvable"

| manage                        |                                                             |                                                                     |                                        |                                             |
|-------------------------------|-------------------------------------------------------------|---------------------------------------------------------------------|----------------------------------------|---------------------------------------------|
| Device<br>to use I<br>Informa | s are not discovered in<br>he Default port or Shar<br>tion. | your network. To Retry searchii<br>ed Printer, press Continue. To s | ng for devices, pr<br>ee the method of | ess Retry. To Continue<br>settlement, press |
|                               |                                                             | Continue                                                            | Retry                                  | Information                                 |

 Si vous connaissez l'adresse IP du système, vous pouvez spécifier un port d'imprimante directement à partir du clavier. A l'étape 7, saisissez le chemin d'accès réseau indiqué ci-dessous dans [Port d'impression (Printer port)]. \\IP\_<adresse IP> 7 Une liste des imprimantes détectées s'affiche. Sélectionnez ensuite cet équipement sur la liste, puis cliquez sur [OK].

| ROMMING SCOREDUCTION                               | 80                                |                         |                        | >              | × |
|----------------------------------------------------|-----------------------------------|-------------------------|------------------------|----------------|---|
| Fina                                               | Soft                              | ware Insta              | ller                   |                |   |
| Select an existing print<br>clicking the Browse bu | er port from a device o<br>atton. | on network or select th | e network printer that | can be used by |   |
| Selected printer port                              | IP_1000                           | H601011                 |                        | Browse         |   |
| Devices on Netwo                                   | rk                                |                         |                        |                |   |
| Printer Name                                       | IP Address                        | SNMP Version            | Location               | Printer Type   |   |
| <                                                  | 1                                 |                         |                        | >              |   |
| C Use the following p                              | port .                            | <b>y</b>                |                        |                |   |
| SNMP Settings                                      |                                   | Back                    |                        | Cancel         |   |

Le port TCP/IP a été créé.

Conseil

La recherche peut mettre du temps selon le système d'exploitation Windows ou le voisinage réseau.

#### **8** Cliquez sur [Oui (Yes)] pour définir le système à utiliser comme imprimante par défaut.

| Confirm                                                      | $\times$ |
|--------------------------------------------------------------|----------|
| Do you want to set the following Printer as Default Printer? |          |
|                                                              |          |
| Yes No                                                       |          |

**9** Vérifiez que l'installation est terminée, puis cliquez sur [Terminer (Finish)].

| data - statistic - service     |                                            |          |
|--------------------------------|--------------------------------------------|----------|
| T-mune                         | Software Installe                          | ər       |
| The following compone          | nts were installed.                        |          |
|                                |                                            |          |
| •                              |                                            |          |
|                                |                                            |          |
|                                |                                            |          |
|                                |                                            |          |
|                                |                                            |          |
|                                |                                            |          |
|                                |                                            |          |
| Pressing "Printer Settings" of | hanges screen to installed driver settings |          |
|                                |                                            |          |
| Printer Settings               | 1                                          | Finish N |
|                                |                                            |          |

#### Conseil

- Vous serez peut-être invité à redémarrer votre ordinateur. Dans ce cas, sélectionnez "Oui, je veux redémarrer mon ordinateur maintenant" et cliquez sur [Terminer (Finish)] pour redémarrer l'ordinateur.
- En cliquant sur [Paramètres d'impression (Printer Settings)], vous pouvez configurer le pilote d'impression et définir les paramètres qui sont requis pour effectuer une impression de page de test ou une impression normale depuis ce système. Cliquez sur les boutons présentés ci-dessous pour les définir si nécessaire. Le paramètrage peut être défini même après avoir cliqué sur le bouton [Terminer (Finish)].
  - [Ouvrir les préférences de l'imprimante (Open Printer Preferences)]: La boîte de dialogue [Options de l'imprimante (Printer Preferences)] du pilote d'impression installé s'affiche.
     Pour plus d'informations sur le paramétrage, reportez-vous au Guide de l'impression.
  - [Imprimer une page de test (Print Test Page)]: Imprimer la page de test depuis ce système.
  - [Ouvrir les propriétés de l'imprimante (Open Printer Properties)]: La boîte de dialogue [Propriétés de l'imprimante (Printer Properties)] s'affiche.
  - Pour plus d'informations sur le paramétrage, reportez-vous au Guide de l'impression.
  - [Arrière (Back)]: Revenir à l'écran de fin de l'installation.

## **10**<sup>Cliquez sur [Quitter (Exit)].</sup>

Lorsqu'un message vous demandant si vous souhaitez terminer l'installation s'affiche, cliquez sur [Oui (Yes)].

#### Si ce système est introuvable

Si ce système n'est pas détecté, vous devez d'abord installer le pilote d'impression en sélectionnant temporairement un port local, puis en configurant le port TCP/LPR brut.

#### Remarque

Si ce système n'est pas découvert sur le réseau après le démarrage de l'installation, un message s'affiche pour l'indiquer. Cliquez sur [Continuer (Continue)] pour poursuivre la configuration.

| Message                                                                                                    |  |
|----------------------------------------------------------------------------------------------------|--|
| Devices are not discovered in your network. To Retry searching for devices, press Retry, To Continue<br>to use the Default port or Shared Printer, press Continue. To see the method of settlement, press<br>Information. |  |
| Continue Retry Information                                                                                                    |  |
| N)                                                                                                    |  |

7 Sélectionnez [Utiliser le port suivant (Use the following port)], puis "LPT1:". Cliquez ensuite sur [OK].

| - PARAMAN                                         | 6                                  |                         |                        | ×                 |
|---------------------------------------------------|------------------------------------|-------------------------|------------------------|-------------------|
| Farm                                              | Soft                               | vare Insta              | ller                   |                   |
| Select an existing prin<br>clicking the Browse bu | ter port from a device o<br>utton. | on network or select th | ne network printer tha | at can be used by |
| Selected printer port                             | LPT1:                              |                         |                        | Browse            |
| C Devices on Netwo                                | rk                                 |                         |                        |                   |
| Printer Name                                      | IP Address                         | SNMP Version            | Location               | Printer Type      |
|                                                   |                                    |                         |                        |                   |
| 1                                                 |                                    |                         |                        | ,                 |
| <ul> <li>Use the following (<br/>LPT1:</li> </ul> | oort<br>N                          | J                       |                        |                   |
| SNMP Settings                                     | 1<br>1<br>1                        | Back                    | ОК                     | Cancel            |
|                                                   |                                    |                         |                        | ∿2                |

#### Conseil

La recherche peut mettre du temps selon le système d'exploitation Windows ou le voisinage réseau.

8 Cliquez sur [Oui (Yes)] pour définir le système à utiliser comme imprimante par défaut.

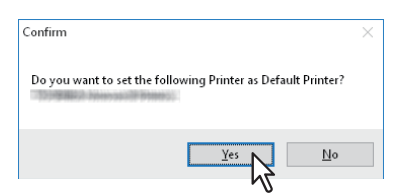

9 Vérifiez que l'installation est terminée, puis cliquez sur [Terminer (Finish)].

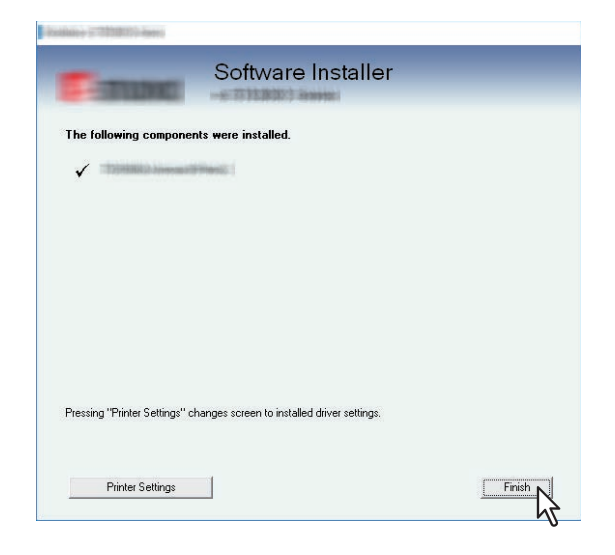

Conseil

- Vous serez peut-être invité à redémarrer votre ordinateur. Dans ce cas, sélectionnez "Oui, je veux redémarrer mon ordinateur maintenant" et cliquez sur [Terminer (Finish)] pour redémarrer l'ordinateur.
- En cliquant sur [Paramètres d'impression (Printer Settings)], vous pouvez configurer le pilote d'impression et définir les paramètres qui sont requis pour effectuer une impression de page de test ou une impression normale depuis ce système. Cliquez sur les boutons présentés ci-dessous pour les définir si nécessaire. Le paramètrage peut être défini même après avoir cliqué sur le bouton [Terminer (Finish)].
  - **[Ouvrir les préférences de l'imprimante (Open Printer Preferences)]:** La boîte de dialogue [Options de l'imprimante (Printer Preferences)] du pilote d'impression installé s'affiche. Pour plus d'informations sur le paramétrage, reportez-vous au **Guide de l'impression**.
  - [Imprimer une page de test (Print Test Page)]: Imprimer la page de test depuis ce système.
  - [Ouvrir les propriétés de l'imprimante (Open Printer Properties)]: La boîte de dialogue [Propriétés de l'imprimante (Printer Properties)] s'affiche.
  - Pour plus d'informations sur le paramétrage, reportez-vous au Guide de l'impression.
  - [Arrière (Back)]: Revenir à l'écran de fin de l'installation.

#### 10 Cliquez sur [Quitter (Exit)].

Lorsqu'un message vous demandant si vous souhaitez terminer l'installation s'affiche, cliquez sur [Oui (Yes)].

## **11** Ouvrez le dossier des imprimantes.

Cliquez sur [Démarrer (Start)], puis sélectionnez [Paramètres (Settings)] > [Périphériques (Devices)] > [Périphériques et imprimantes (Devices and printers)].

#### Conseil

Sous Windows 8.1/Windows Server 2012 et versions ultérieures, faites un clic droit en bas à gauche de l'écran, puis cliquez sur [Panneau de configuration (Control Panel)] > [Périphériques et imprimantes (Devices and Printers)].

#### **12** Ouvrez la boîte de dialogue des propriétés du pilote d'impression.

Sélectionnez le pilote d'impression installé et cliquez avec le bouton droit pour faire apparaître le menu contextuel, puis cliquez sur [Propriétés de l'imprimante (Printer properties)].

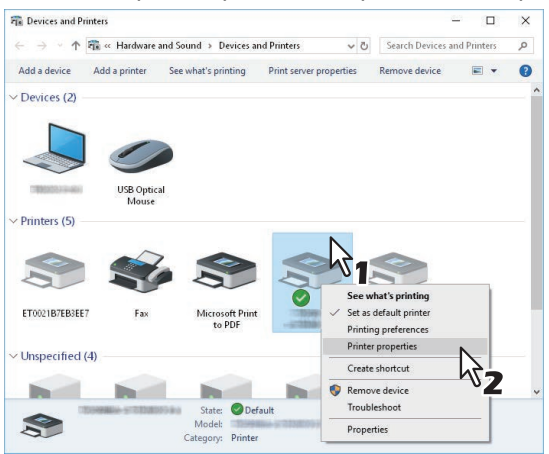

# 13 Cliquez sur l'onglet [Ports], puis sur [Ajouter un port (Add Port)].

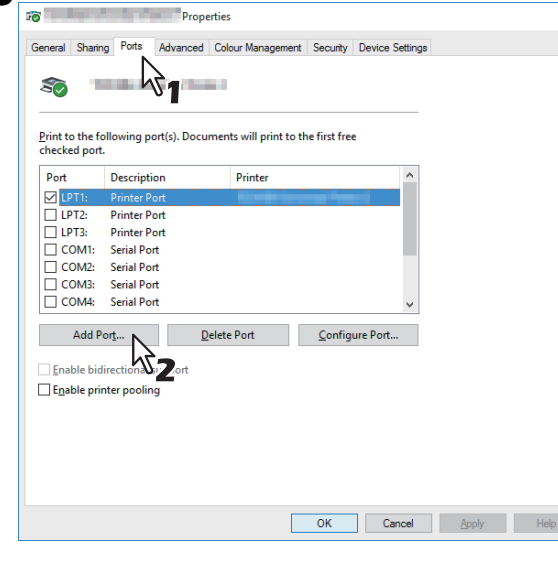

14 Sélectionnez [Port TCP/IP standard (Standard TCP/IP Port)], puis cliquez sur [Nouveau port (New Port)].

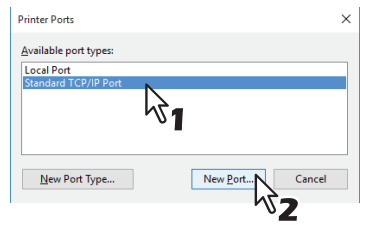

15 Cliquez sur [Suivant (Next)].

**16** Saisissez l'adresse IP du système dans le champ [Nom d'imprimante ou adresse IP (Printer Name or IP Address)], puis cliquez sur [Suivant (Next)].

| Add Standard TCP/IP Printer Port Wizard                 |                                     |                                              |  |
|---------------------------------------------------------|-------------------------------------|----------------------------------------------|--|
| Add port<br>For which device do you want to add a port? |                                     |                                              |  |
|                                                         | Enter the Printer Name or IP addr   | ess, and a port name for the desired device. |  |
|                                                         | Printer Name or IP <u>A</u> ddress: | 192.168.0.10                                 |  |
|                                                         | Port Name:                          | 192.168.0.10                                 |  |
|                                                         |                                     | 31                                           |  |
|                                                         |                                     | < Back Next > Cancel                         |  |
|                                                         |                                     | ~2                                           |  |

- Si votre réseau utilise un serveur DNS ou WINS, indiquez le nom du système fourni par ce serveur dans le champ [Nom d'imprimante ou adresse IP (Printer Name or IP Address)].
- Le champ [Nom du port (Port Name)] est renseigné automatiquement en fonction de l'adresse IP ou du nom DNS indiqué dans le champ [Nom d'imprimante ou adresse IP (Printer Name or IP Address)].
- Si le système multifonctions est connecté à un réseau IPv6, saisissez l'adresse IPv6 dans le champ [Nom d'imprimante ou adresse IP (Printer Name or IP Address)].

#### Remarque

Si l'écran ci-dessous s'affiche, sélectionnez [Standard] et cliquez sur [Suivant (Next)].

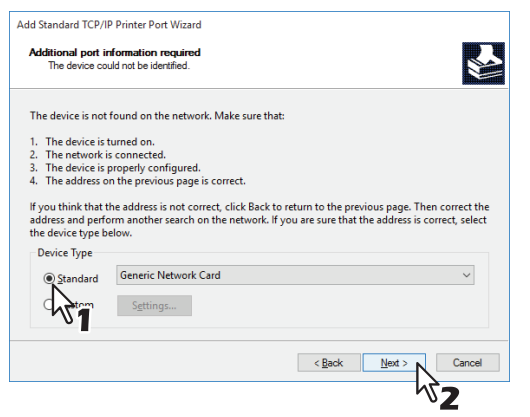

## **17** Cliquez sur [Terminer (Finish)].

**18** Cliquez sur [Fermer (Close)] pour fermer la boîte de dialogue [Ports d'imprimante (Printer Ports)].

| Printer Ports                      | ×              |
|------------------------------------|----------------|
| <u>Available port types:</u>       |                |
| Local Port<br>Standard TCP/IP Port |                |
|                                    |                |
|                                    |                |
|                                    |                |
| New Port Type                      | New Port Close |
|                                    |                |
**19** Vérifiez que le port TCP brut ou LPR que vous venez de créer est coché dans la liste [Impression sur les ports suivants (Print to the following port(s))].

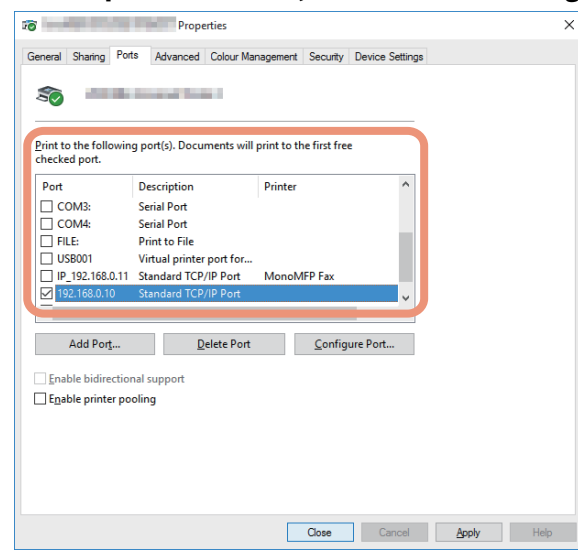

#### Conseil

Lorsque l'option d'impression LPD est activée, vous pouvez également configurer l'impression LPR. Pour ce faire, suivez la procédure ci-dessous.

1. Cliquez sur [Configurer le port (Configure Port)].

| Print to the followi<br>checked port.                       | ng port(s). Documents                                                                                        | will print to the first free   |      |  |
|-------------------------------------------------------------|----------------------------------------------------------------------------------------------------|--------------------------------|------|--|
| Port<br>COM3:<br>COM4:<br>FILE:<br>USB001<br>IP 192,168.0.1 | Description<br>Serial Port<br>Serial Port<br>Print to File<br>Virtual printer port fr<br>Standard TCP/IP Por | Printer<br>pr<br>t MonoMFP Fax | ^    |  |
| 192.168.0.10                                                | Standard TCP/IP Por                                                                                          | t                              | ~    |  |
| Add Por <u>t</u>                                            | <u>D</u> elete P                                                                                             | ort <u>C</u> onfigure          | Port |  |
| Enable bidirection                                          | onal support<br>ooling                                                                                       |                                | 5    |  |

2. Sélectionnez [LPR] dans le groupe [Protocole (Protocol), entrez "imprimer" dans la boîte [Nom de la file d'attente (Queue Name) de la zone [Paramètres LPR (LPR Settings)], puis cliquez sur [OK].

| ort Name:                        |        | 192.168.0.10 |               |   |   |
|----------------------------------|--------|--------------|---------------|---|---|
| rinter Name or IP <u>A</u> ddres | 55:    | 192.168.0.10 |               |   |   |
| Protocol                         |        |              |               |   |   |
| ○ <u>R</u> aw                    |        |              | ● <u>L</u> PR |   |   |
| Raw Settings                     |        |              | 2             | - |   |
| Port Number:                     | 9100   |              | 10            | 1 |   |
|                                  |        |              |               |   |   |
| LPR Settings                     |        |              |               |   | _ |
| <u>Q</u> ueue Name:              | Print  |              |               |   |   |
| LPR Byte Counting E              | nabled | - 7          | _             |   |   |
| SNMP Status Enable               | d      | 102          | 2             |   |   |
| <u>Community Name:</u>           | public |              |               |   |   |
| SNMP Device Index:               | 1      |              |               |   |   |
|                                  |        |              |               |   |   |

# **20** Cliquez sur [OK] pour enregistrer les paramètres.

### Remarque

Si nécessaire, cliquez sur [Appliquer (Apply)], puis sur [OK (OK)].

# 21 Cliquez sur [Fermer (Close)].

### □ Impression SMB

Installez un pilote d'impression en spécifiant manuellement le port SMB.

### Remarque

- Avant de démarrer la configuration, assurez-vous que cet équipement est connecté à un réseau et qu'il est sous tension.
- Si ce système n'est pas découvert sur le réseau après le démarrage de l'installation, un message s'affiche pour l'indiquer. Cliquez sur [Continuer (Continue)] pour poursuivre la configuration.

| Vlessage                                                                                  |                                                        |                                           |                                             |
|-------------------------------------------------------------------------------------------|--------------------------------------------------------|-------------------------------------------|---------------------------------------------|
| Devices are not discovered in your<br>to use the Default port or Shared P<br>Information. | network. To Retry searci<br>rinter, press Continue. To | hing for devices, pr<br>see the method of | ess Retry. To Continue<br>settlement, press |
|                                                                                           | Continue                                               | Retry                                     | Information                                 |

7 Saisissez le chemin d'accès réseau indiqué ci-dessous dans [Port d'impression sélectionné (Selected printer port)].

\\<IP address>\print

| PRIME TO PRIME PRIME                                          |                 |                         |                        | ~                 |
|---------------------------------------------------------------|-----------------|-------------------------|------------------------|-------------------|
| <b>F</b> irme                                                 | Soft            | ware Insta              | ller                   |                   |
| Select an existing printer por<br>clicking the Browse button. | from a device ( | on network or select th | ne network printer tha | it can be used by |
| Selected printer port                                         | IP_1000         | \print                  |                        | Browse            |
| Devices on Network                                            |                 |                         |                        |                   |
| Printer Name IP A                                             | ddress          | SNMP Version            | Location               | Printer Type      |
| <                                                             |                 |                         |                        | >                 |
| /                                                             |                 |                         |                        |                   |
| $\ensuremath{\mathbb{C}}$ Use the following port              |                 |                         |                        |                   |
| LPT1:                                                         |                 | Ŧ                       |                        |                   |
| SNMP Settings                                                 |                 | Back                    | ОК                     | Cancel            |

### **8** Cliquez sur [OK].

### Conseil

La recherche peut mettre du temps selon le système d'exploitation Windows ou le voisinage réseau.

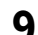

### Cliquez sur [Oui (Yes)] pour définir le système à utiliser comme imprimante par défaut.

| Confirm                                                      | $\times$ |
|--------------------------------------------------------------|----------|
| Do you want to set the following Printer as Default Printer? |          |
|                                                              |          |
| Yes No                                                       |          |

10 Vérifiez que l'installation est terminée, puis cliquez sur [Terminer (Finish)].

|                                                 | Software Installer                           |          |
|-------------------------------------------------|----------------------------------------------|----------|
| CONTRACT!                                       | Soliware installer                           |          |
|                                                 | -Recta Application (Semistric)               |          |
| TI (                                            |                                              |          |
| i ne rollowing compon                           | ents were installed.                         |          |
| J Thisself have                                 | Committee (                                  |          |
|                                                 |                                              |          |
|                                                 |                                              |          |
|                                                 |                                              |          |
|                                                 |                                              |          |
|                                                 |                                              |          |
|                                                 |                                              |          |
|                                                 |                                              |          |
|                                                 |                                              |          |
|                                                 |                                              |          |
|                                                 |                                              |          |
|                                                 |                                              |          |
|                                                 |                                              |          |
|                                                 |                                              |          |
| Pressing "Printer Settings"                     | changes screen to installed driver settings. |          |
| Pressing "Printer Settings"                     | changes screen to installed driver settings. |          |
| Pressing "Printer Settings"                     | changes screen to installed driver settings. |          |
| Pressing "Printer Settings"                     | changes screen to installed driver settings. |          |
| Pressing "Printer Settings"<br>Printer Settings | changes screen to installed driver settings. | Finish N |

#### Conseil

- Vous serez peut-être invité à redémarrer votre ordinateur. Dans ce cas, sélectionnez "Oui, je veux redémarrer mon ordinateur maintenant" et cliquez sur [Terminer (Finish)] pour redémarrer l'ordinateur.
- En cliquant sur [Paramètres d'impression (Printer Settings)], vous pouvez configurer le pilote d'impression et définir les paramètres qui sont requis pour effectuer une impression de page de test ou une impression normale depuis ce système. Cliquez sur les boutons présentés ci-dessous pour les définir si nécessaire. Le paramètrage peut être défini même après avoir cliqué sur le bouton [Terminer (Finish)].
  - **[Ouvrir les préférences de l'imprimante (Open Printer Preferences)]:** La boîte de dialogue [Options de l'imprimante (Printer Preferences)] du pilote d'impression installé s'affiche. Pour plus d'informations sur le paramétrage, reportez-vous au **Guide de l'impression**.
  - [Imprimer une page de test (Print Test Page)]: Imprimer la page de test depuis ce système.
  - **[Ouvrir les propriétés de l'imprimante (Open Printer Properties)]:** La boîte de dialogue [Propriétés de l'imprimante (Printer Properties)] s'affiche.

Pour plus d'informations sur le paramétrage, reportez-vous au Guide de l'impression.

- [Arrière (Back)]: Revenir à l'écran de fin de l'installation.

# 11<sup>Cliquez sur</sup> [Quitter (Exit)].

Lorsqu'un message vous demandant si vous souhaitez terminer l'installation s'affiche, cliquez sur [Oui (Yes)].

### Installation des pilotes d'impression à l'aide des programmes d'installation individuels

Effectuez l'installation correspondant à votre ordinateur Windows.

#### Remarque

Pour procéder à l'installation, vous devez vous connecter à Windows sur un compte "Administrateur".

**1** Insérez le disque d'installation dans le lecteur de disque.

Lorsque vous insérez le disque d'installation dans le lecteur de disque, il est possible que le programme d'installation se lance automatiquement. Dans ce cas, cliquez sur [Quitter (Exit)] pour le fermer et continuez l'opération.

**2** Ouvrez le dossier contenant le programme d'installation et cliquez deux fois sur "essetup.exe".

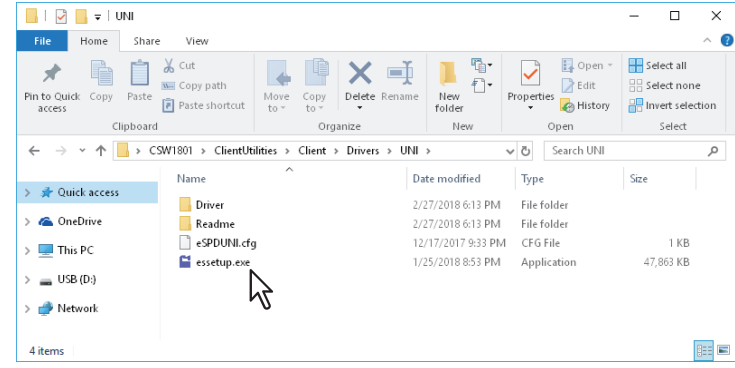

Les dossiers suivants contiennent les programmes d'installation des pilotes d'impression :

 Pilote d'impression universelle 2 [Disque d'installation]:\Client\Drivers\UNI\

3 Sélectionnez la langue de votre choix, puis cliquez sur [Suivant (Next)].

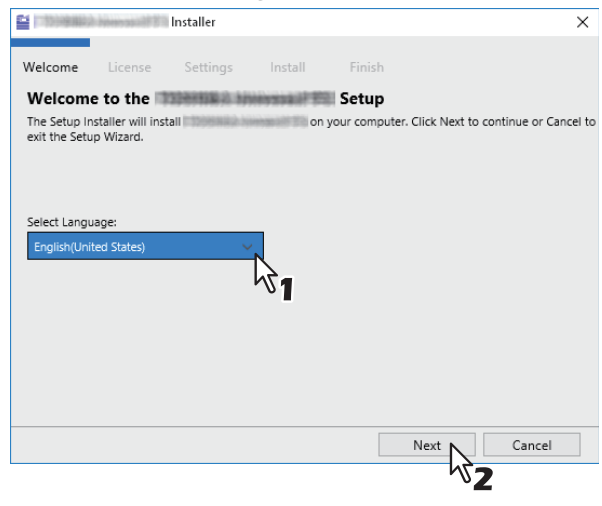

4 Sélectionnez [J'accepte les termes du contrat de licence (I accept the terms in the license agreement)], puis cliquez sur [Suivant (Next)].

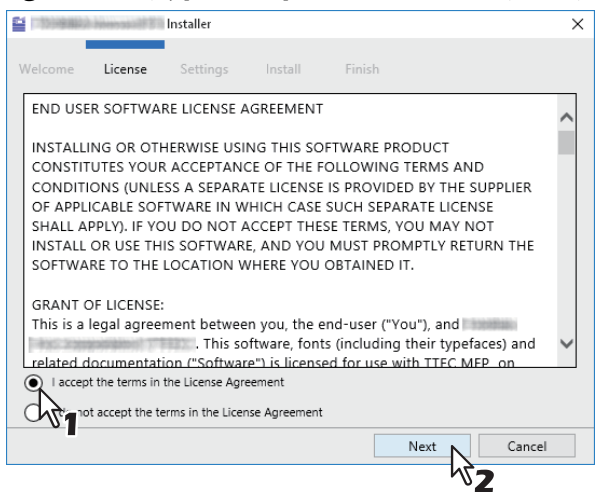

L'écran des paramètres du port s'affiche.

### **5** Définissez le port de l'imprimante.

Les procédures de configuration du port de l'imprimante sont différentes suivant votre type de connexion. Reportez-vous à celle qui convient à votre cas.

P.42 "Impression TCP brut/LPR"

P.45 "Impression SMB"

# Impression TCP brut/LPR

Configurez le port TCP brut/LPR comme décrit dans la procédure suivante.

### Remarque

Validez les éléments suivants avant de démarrer la configuration :

- Le système est connecté au réseau et sous tension.
- La configuration TCP/IP est correctement définie sur le système et sur votre ordinateur.

### Recherche automatique de ce système

Le système est automatiquement détecté sur le réseau. Vous pouvez ensuite installer le pilote d'impression afin de configurer le port TCP brut/LPR.

#### Remarque

Si cet équipement n'est pas découvert sur le réseau après le démarrage de l'installation, une boîte de dialogue s'affiche pour l'indiquer. Suivez la procédure ci-contre pour poursuivre la configuration.

- Pour rechercher de nouveau cet équipement sur le réseau, cliquez sur [Réessayer (Retry)].
- Cliquez sur [Paramètres SNMP (SNMP Settings)] et confirmez si les paramètres SNMP spécifiés dans la boîte de dialogue [Paramètres SNMP (SNMP Settings)] sont corrects. Lorsque vous souhaitez vérifier et/ou modifier les paramètres SNMP pour trouver les systèmes multifonctions cibles, reportez-vous à la section suivante :
   P.47 "Confirmer ou modifier les paramètres SNMP"
- Lorsque vous définissez les conditions de recherche des systèmes multifonction sur le réseau dans la boîte de dialogue [Sélection manuelle (Manual Selection)], reportez-vous à la section suivante.
   P.48 "Spécification de critères de recherche"
- Si ce système est introuvable, reportez-vous à la page suivante :
   P.44 "Si ce système est introuvable"
- Si vous connaissez l'adresse IP du système, vous pouvez spécifier un port d'imprimante directement à partir du clavier. A l'étape 6, saisissez le chemin d'accès réseau indiqué ci-dessous dans [Port d'impression sélectionné (Printer port)].

\\IP\_<IP address> ou \\<IP address>

6 Une liste des imprimantes détectées s'affiche. Sélectionnez ensuite cet équipement sur la liste, puis cliquez sur [Installer (Install)].

| 122208-00     | ineration E | Installer       |               |               |            |              |            |
|---------------|-------------|-----------------|---------------|---------------|------------|--------------|------------|
| Welcome       | License     | Settings        | i Install     | Fini          | sh         |              |            |
| The following | component   | s will be insta | alled.        |               |            |              |            |
| Advanced      | i           |                 |               |               |            |              |            |
| Name          |             |                 | Printer Port  |               |            |              | Def        |
| 329958822-20  | -           |                 | 100040023     |               |            |              | ~ <b>V</b> |
| Update Nov    | w SNMF      | Settings        | Discovery S   | ettings       |            |              |            |
| Name          | Mo          | del             |               | Address       | / Port     | SNMP Version | Location   |
|               |             |                 |               |               |            |              |            |
| <             | 431         |                 |               |               |            |              | >          |
| No USB device | found. Ple  | ase power or    | device and co | onnect the de | evice to l | JSB port.    |            |
|               |             |                 |               | Back          | Ir         | istall       | Cancel     |

Conseil

La recherche peut mettre du temps selon le système d'exploitation Windows ou le voisinage réseau.

7

# Cliquez sur [Terminer (Finish)].

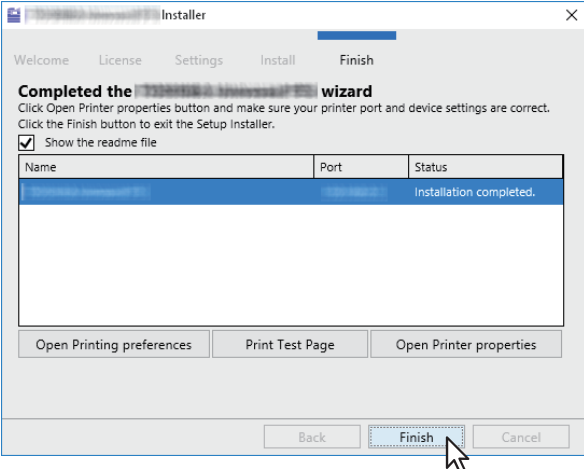

#### Conseil

- Vous serez peut-être invité à redémarrer votre ordinateur. Dans ce cas, sélectionnez "Oui, je veux redémarrer mon ordinateur maintenant" et cliquez sur [Terminer (Finish)] pour redémarrer l'ordinateur.
- Vous pouvez configurer le pilote d'impression et définir les paramètres qui sont requis pour effectuer une impression de page de test ou une impression normale depuis ce système. Cliquez sur les boutons présentés ci-dessous pour les définir si nécessaire. Le paramètrage peut être défini même après avoir cliqué sur le bouton [Terminer (Finish)].
  - Afficher le fichier readme: Lorsque vous cochez cette case, le fichier Lisez-moi s'ouvre après avoir cliqué dur le bouton [Terminer (Finish)].
  - **[Ouvrir les préférences de l'imprimante (Open Printer Preferences)]:** La boîte de dialogue [Options de l'imprimante (Printer Preferences)] du pilote d'impression installé s'affiche. Pour plus d'informations sur le paramétrage, reportez-vous au **Guide de l'impression**.
  - [Imprimer une page de test (Print Test Page)]: Imprimer la page de test depuis ce système.
  - **[Ouvrir les propriétés de l'imprimante (Open Printer Properties)]:** La boîte de dialogue [Propriétés de l'imprimante (Printer Properties)] s'affiche.

Pour plus d'informations sur le paramétrage, reportez-vous au Guide de l'impression.

### Si ce système est introuvable

Si ce système n'est pas détecté, vous devez d'abord installer le pilote d'impression en sélectionnant temporairement un port local, puis en configurant le port TCP/LPR brut.

### 6 Sélectionnez "LPT1" dans [Port imprimante (Printer Port)] et cliquez sur [Installer (Install)].

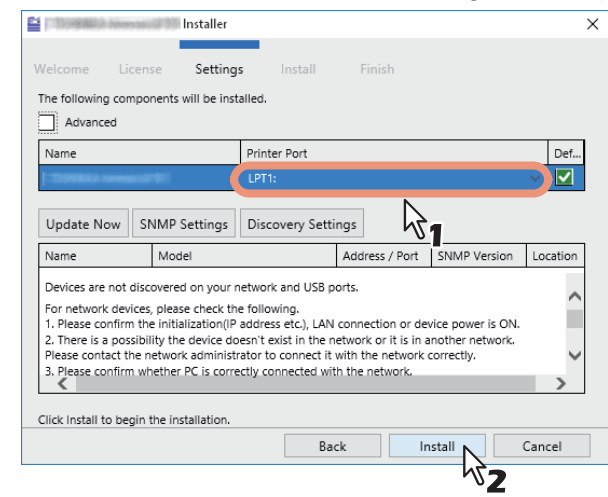

7 Cliquez sur [Ouvrir les propriétés de l'imprimante (Open Printer properties)].

Pour les étapes suivantes, suivez la procédure des étapes 13 à 21, de la page 35à la page 38.

Cliquez sur [Terminer (Finish)].

| 1010000000000000000000000000000000000      | himmer and a real state.                                        | Installer                           |                           |                             |                                | $\times$ |
|--------------------------------------------|-----------------------------------------------------------------|-------------------------------------|---------------------------|-----------------------------|--------------------------------|----------|
| Welcome                                    | License                                                         | Settings                            | Install                   | Finish                      |                                |          |
| Complete<br>Click Open P<br>Click the Fini | ed the<br>rinter propertie<br>sh button to en<br>ne readme file | es button and r<br>kit the Setup In | nake sure you<br>staller. | wizard<br>r printer port an | d device settings are correct. |          |
| Name                                       |                                                                 |                                     |                           | Port                        | Status                         |          |
| 1:320958882-3                              |                                                                 |                                     |                           | LPT1:                       | Installation completed.        |          |
|                                            |                                                                 |                                     |                           |                             |                                |          |
| Open Pr                                    | inting prefere                                                  | ences                               | Print Test P              | age                         | Open Printer properties        |          |
|                                            |                                                                 |                                     |                           |                             |                                |          |
|                                            |                                                                 |                                     | Ba                        | ck 🔤                        | Finish Cancel                  |          |
|                                            |                                                                 |                                     |                           |                             | 7                              |          |

Conseil

9

- Vous serez peut-être invité à redémarrer votre ordinateur. Dans ce cas, sélectionnez "Oui, je veux redémarrer mon ordinateur maintenant" et cliquez sur [Terminer (Finish)] pour redémarrer l'ordinateur.
- Vous pouvez configurer le pilote d'impression et définir les paramètres qui sont requis pour effectuer une impression de page de test ou une impression normale depuis ce système. Cliquez sur les boutons présentés ci-dessous pour les définir si nécessaire. Le paramètrage peut être défini même après avoir cliqué sur le bouton [Terminer (Finish)].
  - **Afficher le fichier readme**: Lorsque vous cochez cette case, le fichier Lisez-moi s'ouvre après avoir cliqué dur le bouton [Terminer (Finish)].
  - [Ouvrir les préférences de l'imprimante (Open Printer Preferences)]: La boîte de dialogue [Options de l'imprimante (Printer Preferences)] du pilote d'impression installé s'affiche.
     Pour plus d'informations sur le paramétrage, reportez-vous au Guide de l'impression.
  - [Imprimer une page de test (Print Test Page)]: Imprimer la page de test depuis ce système.
  - **[Ouvrir les propriétés de l'imprimante (Open Printer Properties)]:** La boîte de dialogue [Propriétés de l'imprimante (Printer Properties)] s'affiche.

Pour plus d'informations sur le paramétrage, reportez-vous au Guide de l'impression.

### Lors de l'ajout d'un autre équipement à partir des résultats

- **1** Activez la case à cocher [Etendue (Advance)].
- 2 Cliquez sur l'équipement à ajouter à partir des résultats, puis sur [+].
- 2 Cochez la case [Par défaut (Default)] de l'équipement utilisé comme imprimante par défaut.

| 📔 🔤 Installer                                                        |              |                  |              |              | Х |
|----------------------------------------------------------------------|--------------|------------------|--------------|--------------|---|
| Welcome License Settings The following components will be installed. | Install      | Finish           |              |              |   |
| Advanced                                                             |              |                  |              |              |   |
| D                                                                    | Printer Por  | t                |              | Def.         |   |
|                                                                      | LPT1:        |                  |              | × <b>L</b> A |   |
|                                                                      |              | 、<br>、           |              | h            |   |
| <                                                                    |              |                  |              | >            | 5 |
| Update Now SNMP Settings Disco                                       | overy Settin | ngs              |              |              |   |
| Name Model                                                           |              | Address / Port   | SNMP Version | Location     |   |
| MFP                                                                  |              |                  |              | ^            |   |
| MFP                                                                  | 0021         | 1000482021       | V1/V2        | ~            | 1 |
| <                                                                    |              |                  |              | >            |   |
| No USB device found. Please power on device                          | e and conne  | ct the device to | USB port.    |              |   |
|                                                                      | Bac          | k li             | nstall       | Cancel       |   |

#### Conseil

Retirez tout équipement dans lequel aucun pilote d'imprimante n'est installé en cliquant sur [X].

### Impression SMB

Installez un pilote d'impression en spécifiant manuellement le port SMB.

### Remarque

- Avant de démarrer la configuration, assurez-vous que cet équipement est connecté à un réseau et qu'il est sous tension.
- Si cet équipement n'est pas découvert sur le réseau, une boîte de dialogue s'affiche pour l'indiquer.

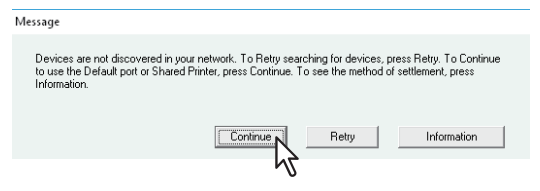

6 Saisissez le chemin d'accès réseau indiqué ci-dessous dans [Port d'impression (Printer port)].

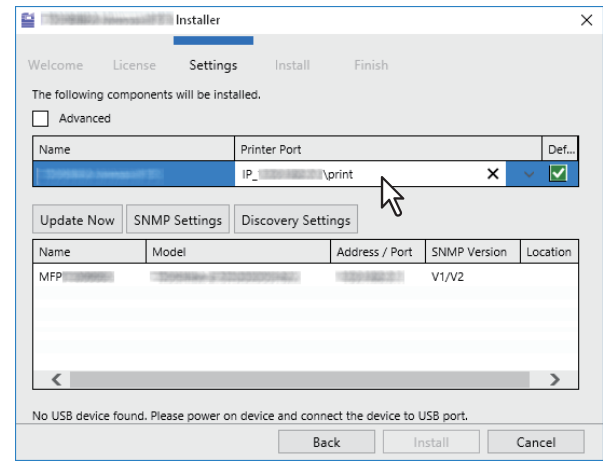

7 Cliquez sur [Installer (Install)].

8

### Cliquez sur [Terminer (Finish)].

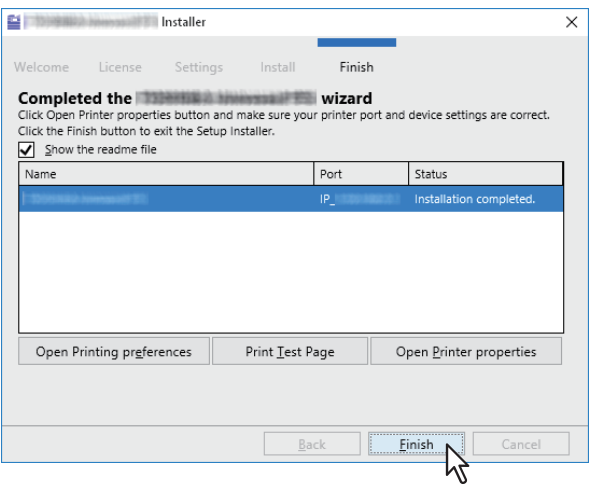

#### Conseil

- Vous serez peut-être invité à redémarrer votre ordinateur. Dans ce cas, sélectionnez "Oui, je veux redémarrer mon ordinateur maintenant" et cliquez sur [Terminer (Finish)] pour redémarrer l'ordinateur.
- Vous pouvez configurer le pilote d'impression et définir les paramètres qui sont requis pour effectuer une impression de page de test ou une impression normale depuis ce système. Cliquez sur les boutons présentés ci-dessous pour les définir si nécessaire. Le paramètrage peut être défini même après avoir cliqué sur le bouton [Terminer (Finish)].
  - Afficher le fichier readme: Lorsque vous cochez cette case, le fichier Lisez-moi s'ouvre après avoir cliqué dur le bouton [Terminer (Finish)].
  - [Ouvrir les préférences de l'imprimante (Open Printer Preferences)]: La boîte de dialogue [Options de l'imprimante (Printer Preferences)] du pilote d'impression installé s'affiche.
     Pour plus d'informations sur le paramétrage, reportez-vous au Guide de l'impression.
  - [Imprimer une page de test (Print Test Page)]: Imprimer la page de test depuis ce système.
  - **[Ouvrir les propriétés de l'imprimante (Open Printer Properties)]:** La boîte de dialogue [Propriétés de l'imprimante (Printer Properties)] s'affiche.

Pour plus d'informations sur le paramétrage, reportez-vous au Guide de l'impression.

### Confirmer ou modifier les paramètres SNMP

### [Paramètres SNMP (SNMP Settings)]

Vous ne pouvez pas trouver ce système si son paramètre SNMP n'est pas le même que celui défini dans la boîte de dialogue [Paramètres SNMP (SNMP Settings)]. Vous devez alors vérifier et/ou modifier ces paramètres dans la boîte de dialogue [Paramètres SNMP (SNMP Settings)] si nécessaire.

Contactez votre administrateur pour connaître les paramètres SNMP configurés pour ce système.

#### Lorsque les protocoles SNMP V1 et V2 sont utilisés

- 1. Cliquez sur [V1/V2] si un nom de communauté autre que "privé" (par défaut) est défini pour le nom de communauté SNMP de ce système.
- 2. Modifiez le nom de communauté SNMP.
- 3. Cliquez sur [OK].

| SNMP Settings                  | X              |
|--------------------------------|----------------|
| SNMP Version V1/V2 V3 V1/V2/V3 | Community Name |
| Restore Defaults               | OK Cancel      |
|                                | √3             |

#### Remarque

Lorsque vous modifiez le nom de communauté SNMP, reportez-vous à la page suivante : P.23 "Précautions concernant la modification des paramètres SNMP"

### Lorsque le protocole SNMP V3 est utilisé

- 1. Sélectionnez [V3].
- 2. Lorsqu'un fichier d'ID utilisateur est utilisé pour l'authentification, cliquez sur [Parcourir (Browse)] pour spécifier le fichier.

Lorsque les informations d'authentification utilisateur sont utilisées pour l'authentification, cliquez sur [Nom d'utilisateur/Mot de passe (User Name/Password)] pour saisir les informations nécessaires.

### Remarque

- Consultez l'administrateur pour obtenir des conseils préliminaires sur l'authentification des utilisateurs.
- Lorsque vous modifiez les paramètres SNMP, reportez-vous à la page suivante : P.23 "Précautions concernant la modification des paramètres SNMP"
- 3. Cliquez sur [OK].

| SNMP Settings                                                                                   | ×         | SNMP Settings                               | ×                       |
|-------------------------------------------------------------------------------------------------|-----------|---------------------------------------------|-------------------------|
| SNMP Version           V3         V3           O User ID File         V1   User Name / Password |           | SNMP Version                                | User Name / Password    |
| Browse                                                                                          |           | User Name Authentication Protocol HIMAC-MD5 | Authentication Password |
|                                                                                                 |           | Privacy Protocol                            | Privacy Password        |
| Please set highlighted controls.                                                                |           | Please set highlighted controls.            |                         |
| Restore Defaults                                                                                | OK Cancel | Restore Defaults                            |                         |

\* Lorsque les protocoles SNMP V1, V2 et V3 sont configurés pour ce système, effectuez les deux paramétrages ci-dessus.

### Spécification de critères de recherche

Recherchez l'imprimante réseau et l'imprimante USB comme cibles de détection en cochant les cases [Recherche réseau (Network Search)] et [Recherche USB (USB Search)].

Pour préciser les conditions de la recherche, cliquez sur [Etendue (Advanced)]. Dans la boîte de dialogue [Discovery Settings (Paramètres de détection)] qui s'affiche, modifiez les paramètres comme suit :

| Discovery Settings                         | ×         |
|--------------------------------------------|-----------|
| Vetwork Search USB Search                  | ch        |
| Discovery Settings     Manual Sel          | ection    |
| Devices                                    |           |
| Find                                       | ^         |
| Find                                       | $\sim$    |
| Network                                    |           |
| Enable IPX/SPX Search                      |           |
| Enable TCP/IP Search                       |           |
| Search local subnet                        |           |
| <ul> <li>Specify a range</li> </ul>        |           |
| ✓ IPv4                                     |           |
| From To                                    |           |
| IPv6                                       |           |
| From                                       |           |
| Highlighted controls are blank or invalid. |           |
|                                            | OK Cancel |

### 1. Périphériques

Activez la(les) case(s) à cocher pour les MFP à rechercher.

#### 2. Réseau

#### Activer la recherche IPX/SPX

Cette fonction n'est pas disponible.

#### Activer la recherche TCP/IP

Sélectionnez cette option pour rechercher les systèmes multifonction sur votre réseau TCP/IP. Cette option est disponible uniquement si les protocoles TCP/IP sont installés sur votre ordinateur. Une fois cette option sélectionnée, vous devez spécifier les conditions de recherche détaillées des systèmes multifonction sur le réseau.

- Rechercher sur le sous-réseau local Sélectionnez cette option pour rechercher les systèmes multifonction sur le sous-réseau local. Lorsque cette option est sélectionnée, cochez les cases IPv4 ou IPv6 pour indiquer le protocole désiré.
- Spécifier un intervalle Sélectionnez cette option pour rechercher les systèmes multifonction dans une plage spécifique d'adresses IP. Lorsque cette option est sélectionnée, cochez la case IPv4 ou IPv6 et saisissez les adresses IP dans les champs [De (From)] et [A (To)] pour spécifier la plage.

#### Sélection manuelle

Les équipements situés dans un segment différent ne seront peut-être pas identifiés. Si votre système multifonction est introuvable, localisez-le manuellement à l'aide de la touche [Sélection manuelle (Manual Selection)].

| Discovery Settings                         | ×                                    |
|--------------------------------------------|--------------------------------------|
| ✓ Network Search                           | USB Search                           |
| O Discovery Settings                       | <ul> <li>Manual Selection</li> </ul> |
| IPv4                                       |                                      |
| IP Address                                 |                                      |
| O IPv6                                     |                                      |
| IP Address                                 |                                      |
| IPX Address                                |                                      |
| Name Lo                                    | cation                               |
|                                            |                                      |
|                                            |                                      |
|                                            |                                      |
| Highlighted controls are blank or invalid. |                                      |
|                                            | OK Cancel                            |

**Adresse IP IPv4** — Sélectionnez cette option pour spécifier l'adresse IPv4 du système. Lorsque cette option est sélectionnée, saisissez l'adresse IPv4 de votre système multifonction.

**Adresse IP IPv6** — Sélectionnez cette option pour spécifier l'adresse IPv6 du système. Lorsque cette option est sélectionnée, saisissez l'adresse IPv6 de votre système multifonction.

**Adresse IP IPX** — Sélectionnez cette option pour spécifier l'adresse IPX du système. Lorsque cette option est sélectionnée, saisissez l'adresse IPX de votre système multifonction.

**Nom** — Saisissez le nom de votre système multifonction.

**Emplacement** — Saisissez l'emplacement de votre système multifonction.

### Autres types d'installation

Les environnements d'impression suivants ne peuvent pas être configurés via le programme d'installation du logiciel ou le disque d'installation contenant les programmes d'installation individuels (à l'exception de l'impression USB sous Windows 8.1 ou version ultérieure/Windows Server 2012 ou version ultérieure). Si vous souhaitez les configurer, reportez-vous à la procédure appropriée.

P.50 "Impression TCP brut/LPR (installation à partir d'un fichier par le biais de l'assistant d'ajout d'imprimante)"
 P.55 "Impression USB"

P.58 "Impression IPP"

### Impression TCP brut/LPR (installation à partir d'un fichier par le biais de l'assistant d'ajout d'imprimante)

Cette section explique comment configurer les pilotes pour l'impression TCP brut/LPR par le biais de l'Assistant Ajout d'imprimante.

### Remarque

Pour procéder à l'installation, vous devez vous connecter à Windows sur un compte "Administrateur".

Conseil

Avant d'installer le pilote d'impression, vérifiez les points suivants auprès de votre administrateur :

- Le système est connecté au réseau et sous tension.
- La configuration TCP/IP est correctement définie sur le système et sur votre ordinateur.

### **1** Ouvrez le dossier des imprimantes.

Cliquez sur [Démarrer (Start)], puis sélectionnez [Paramètres (Settings)] > [Périphériques (Devices)] > [Périphériques et imprimantes (Devices and printers)].

Conseil

Sous Windows 8.1/Windows Server 2012 et versions ultérieures, faites un clic droit en bas à gauche de l'écran, puis cliquez sur [Panneau de configuration (Control Panel)] > [Périphériques et imprimantes (Devices and Printers)].

### 2 Cliquez sur [Ajouter une imprimante (Add a printer)].

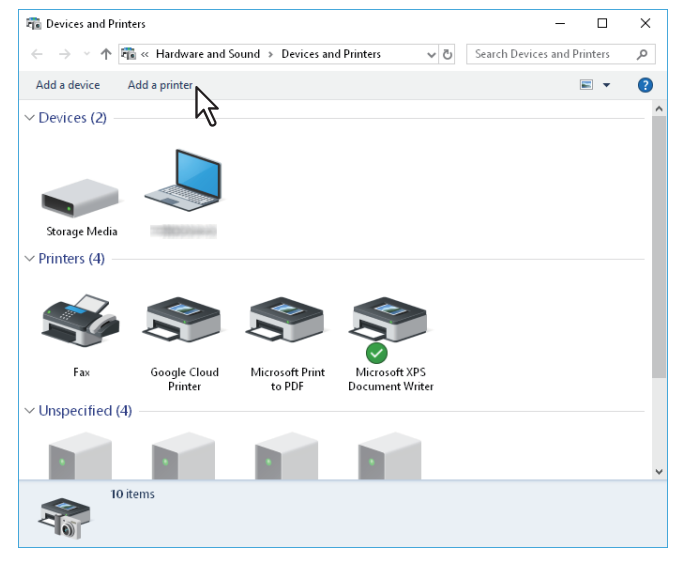

**3** Cliquez sur [L'imprimante que je veux n'est pas répertoriée (The printer that I want isn't listed)].

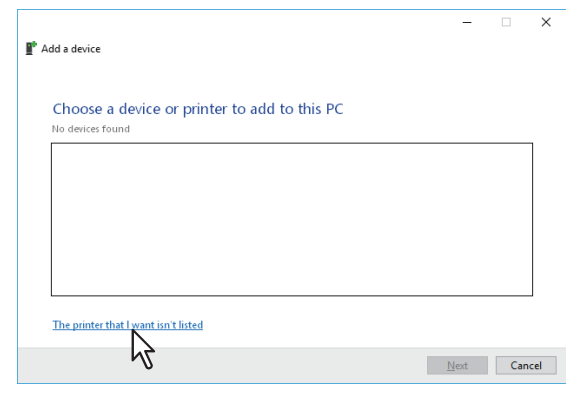

### Conseil

Sous Windows 8.1/Windows Server 2012, l'écran suivant s'affiche. Sélectionnez [Ajouter une imprimante locale (Add a local printer)].

| ) 🖶 🕑 | Add Printer<br>iat type of printer do you want to install?                                                                                                    |
|-------|----------------------------------------------------------------------------------------------------|
| •     | Add a Jocal printer<br>Use this option only if you don't have a USB printer. (Windows automatically installs USB printers<br>when you plug them in.)                  |
| •     | Add a network, wireless or Bluetooth printer<br>Make sure that your computer is connected to the network, or that your Bluetooth or wireless<br>printer is turned on. |
|       |                                                                                                    |

4 Sélectionnez [Ajouter une imprimante à l'aide d'une adresse TCP/IP ou d'un nom d'hôte (Add a printer using a TCP/IP address or hostname)] puis cliquez sur [Suivant (Next)].

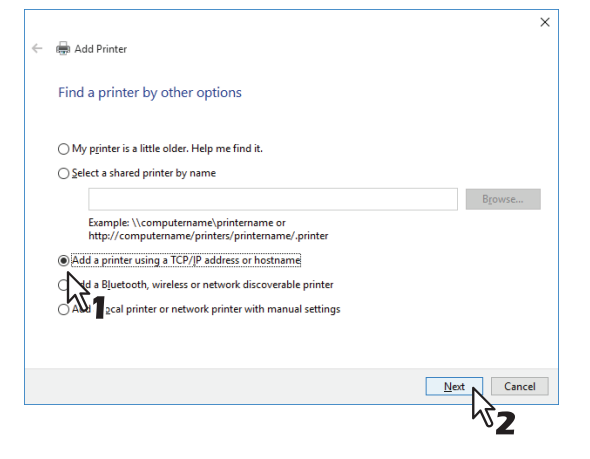

#### Conseil

Sous Windows 8.1/Windows Server 2012, l'écran suivant s'affiche. Sélectionnez [Créer un nouveau port (Create a new port)] puis [Port TCP/IP standard (Standard TCP/IP Port)]. Cliquez ensuite sur [Suivant (Next)].

| 🕒 🖶 Add Printer                                                                              |                                                                          |
|----------------------------------------------------------------------------------------------|--------------------------------------------------------------------------|
| Choose a printer port<br>A printer port is a type of conn                                    | ection that allows your computer to exchange information with a printer. |
| <ul> <li>Use an existing port:</li> <li>Create a new port:</li> <li>Type of port:</li> </ul> | LPTL: (Printer Port)   Local Port Local Port Standard TCP/IP Port        |
|                                                                                              | Next, Cancel                                                             |

Entrez le nom d'hôte ou l'adresse IP correspondant, puis cliquez sur [Suivant (Next)]. 5

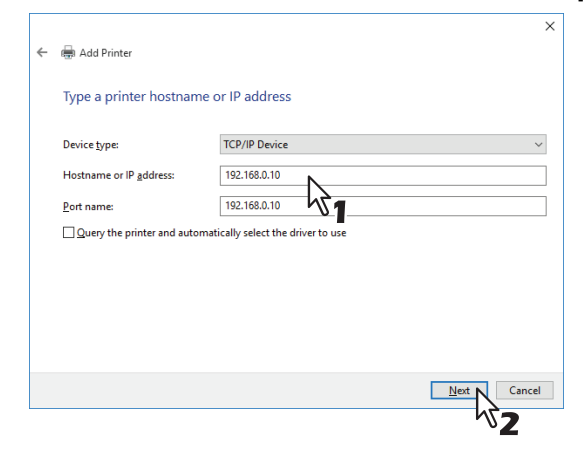

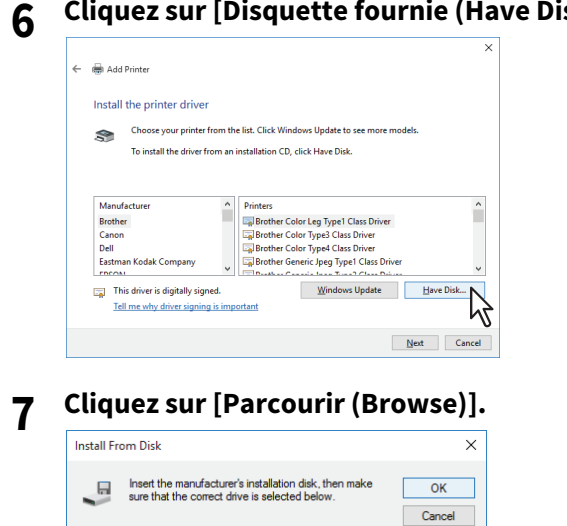

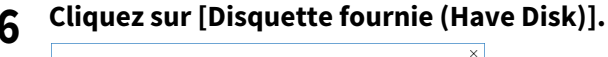

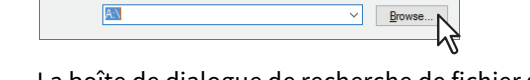

Copy manufacturer's files from:

La boîte de dialogue de recherche de fichier s'affiche.

### 8 Insérez le disque d'installation dans le lecteur de disque de l'ordinateur.

#### Conseil

Lorsque vous insérez le disque d'installation dans le lecteur de disque, il est possible que le programme d'installation se lance automatiquement. Dans ce cas, cliquez sur [Quitter (Exit)] pour le fermer et continuez l'opération.

9 Accédez au répertoire dans lequel est enregistré le pilote d'impression préféré, sélectionnez le fichier .inf, puis cliquez sur [Ouvrir (Open)].

| 🗊 Locate File          |                |                           |                    | ×           |
|------------------------|----------------|---------------------------|--------------------|-------------|
| Look in:               | 64bit          | ~                         | G 🤌 📂 🛄 -          |             |
| 4                      | Name           | ^                         | Date modified      | Туре        |
| Quick access           | eSf6u          |                           | 9/21/2015 11:12 AM | Setup Infc  |
|                        | ``             |                           |                    |             |
| Desktop                |                |                           |                    |             |
| Libraries              |                |                           |                    |             |
| Lange Contract This PC |                |                           |                    |             |
| <b>S</b>               |                |                           |                    |             |
| Network                | <              |                           |                    | >           |
|                        | File name:     | eSf6u                     | ~                  | <u>Open</u> |
|                        | Files of type: | Setup Information (*.inf) | $\sim$             | Cancel      |

#### Conseil

Si vous installez le pilote d'impression par le biais du disque d'installation, sélectionnez le dossier suivant : Pour les ordinateurs sous Windows édition 32 bits

 Pilote d'impression universelle 2 [Disque d'installation]:\Client\Drivers\UNI\Driver\32bit

#### Pour les ordinateurs sous Windows édition 64 bits

• Pilote d'impression universelle 2 [Disque d'installation]:\Client\Drivers\UNI\Driver\64bit

### 10 Confirmez le chemin d'accès au fichier et cliquez sur [OK].

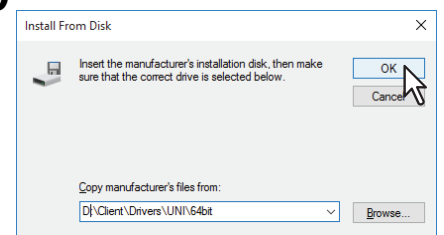

1 Vérifiez que le lecteur approprié est sélectionné et cliquez sur [Suivant (Next)].

| ← 1 | 🖶 Ado    | Printer                                                                                                    |
|-----|----------|----------------------------------------------------------------------------------------------------|
|     | Instal   | the printer driver                                                                                                    |
|     |          | Choose your printer from the list. Click Windows Update to see more models.                                                  |
|     | 30       | To install the driver from an installation CD, click Have Disk.                                                              |
|     |          |                                                                                                    |
|     |          |                                                                                                    |
|     | TI<br>Te | is driver has an Authenticode(tm) signature. <u>Wi</u> ndows Update <u>Have Disk</u><br>I me why driver signing is important |

12 Confirmez ou modifiez le nom de l'imprimante et cliquez sur [Suivant (Next)].

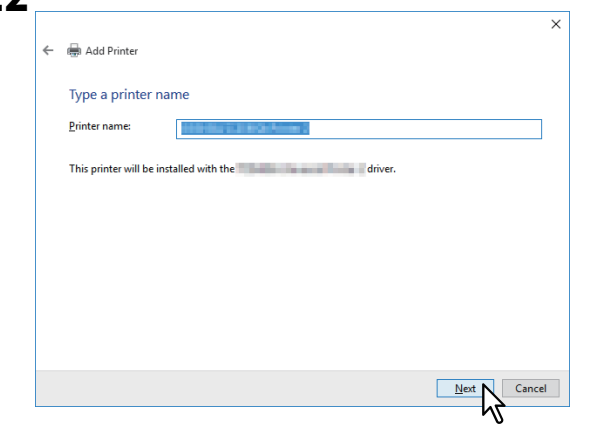

**13** Indiquez si vous souhaitez partager l'imprimante avec d'autres utilisateurs sur le réseau, puis cliquez sur [Suivant (Next)].

| ÷ | 🖶 Add Printer                                                                   |                                                                                                    | ×  |
|---|---------------------------------------------------------------------------------|----------------------------------------------------------------------------------------------------|----|
|   | Printer Sharing<br>If you want to share<br>a new one. The share                 | this printer, you must provide a share name. You can use the suggested name or ty<br>name will be visible to other network users.                                                                                                    | pe |
|   | O Dg not share this<br>Share this printer<br>Share name:<br>Cation:<br>Comment: | printer so that others on your network can find and use it beta and the source of the source of the |    |
|   |                                                                                 | Net Cance                                                                                                    | el |

14 Cliquez sur [Terminer (Finish)].

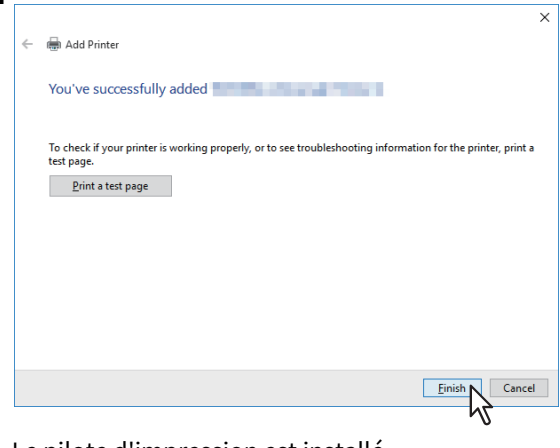

Le pilote d'impression est installé.

### Impression USB

Cette section explique comment installer les pilotes d'impression lorsque le système est connecté par un câble USB.

#### Remarque

- Utilisez un câble certifié USB2.0.
- Utilisez le câble USB pour connecter directement le système à un PC. En effet, lorsque le système est relié à un PC via un hub USB, il peut ne pas être reconnu.
- Si une erreur PCLX se produit, ouvrez [Propriétés de l'imprimante (Printer properties)] de TOSHIBA Universal Printer 2 dans [Périphériques et imprimantes (Devices and Printers)] et cochez la case [Démarrer l'impression une fois la mise en attente de la dernière page effectuée (Start printing after last page is spooled)] dans l'onglet [Avancé (Advanced)].

Vous pouvez installer un pilote d'impression pour l'impression USB à l'aide du programme d'installation présent sur le disque d'installation.

#### Remarque

Pour procéder à l'installation, vous devez vous connecter à Windows sur un compte "Administrateur".

- **1** Mettez le système et votre ordinateur sous tension.
- 2 Connectez le câble USB au système et à votre ordinateur.

### 3 Insérez le disque d'installation dans le lecteur de disque.

Si le programme d'installation du logiciel ne démarre pas automatiquement, accédez au dossier "e-STUDIO" du disque d'installation à partir de l'Explorateur et cliquez deux fois sur le fichier "Setup.exe".

# 4 Sélectionnez [J'accepte les termes du contrat de licence (I agree to the terms of the License Agreement)] et cliquez sur [Suivant (Next)].

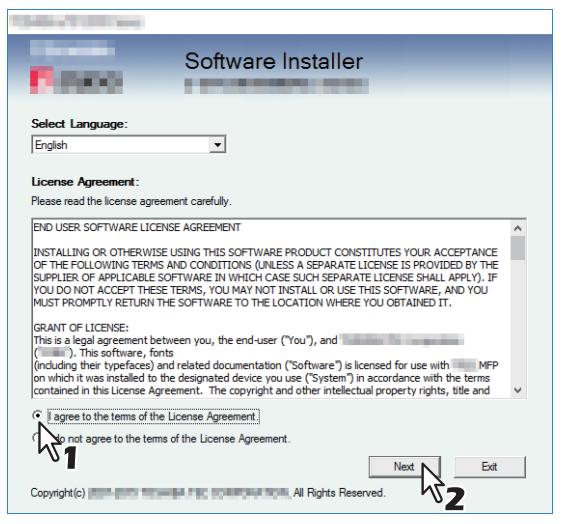

Pour modifier la langue d'affichage, choisissez la langue souhaitée dans le champ [Sélectionnez une langue (Select Language)].

**5** Cliquez sur [Pilote d'impression (Printer Driver)] ou sur [Installation personnalisée (Custom Install)].

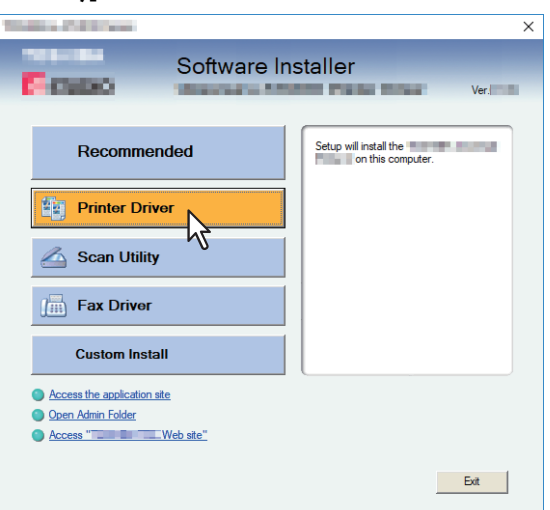

**Pilote d'impression** — Cette option permet d'installer uniquement le pilote d'impression universelle 2. Si vous la sélectionnez, passez à l'étape 7.

**Installation personnalisée** — Cette option permet de sélectionner les pilotes d'impression et les utilitaires à installer. Si vous la sélectionnez, passez à l'étape 6.

### 6 Sélectionnez les éléments de logiciel à installer, puis cliquez sur [Suivant (Next)].

| These All Prove                                                                                                    | ×     |
|----------------------------------------------------------------------------------------------------|-------|
| Software Installer                                                                                                    |       |
| Custom Install:                                                                                                    |       |
| Constants     Fax Driver                                                                                                    |       |
|                                                                                                    |       |
| Two printer drivers ( and and and and a series of the printer driver. You can use it depending or<br>purposes of the applications in various use. | 1 the |
| Next Canc                                                                                                    | el    |

- 7 Confirmez la liste de logiciels à installer, sélectionnez le port auquel vous souhaitez connecter ce système et cliquez sur [Installer (Install)].
- **8** Lorsque le message de résultat de la détection s'affiche, cliquez sur [Continue (Continuer)].

**9** Sélectionnez [Utiliser le port suivant (Use the following port)] et "USBxxx" (xxx sont des chiffres). Cliquez ensuite sur [OK].

|                                                                    |                                                        |                                                           | ×                                 |
|--------------------------------------------------------------------|--------------------------------------------------------|-----------------------------------------------------------|-----------------------------------|
| Estate -                                                           | Software Ir                                            | staller                                                   |                                   |
| Connect the USB cable to Devic<br>available now, please connect th | e and select an existing U<br>e USB cable to Device af | SB port from a "Device or<br>ter installation is complete | I USB''. If USB port is not<br>d. |
| Selected printer port                                              | USB001                                                 |                                                           | Browse                            |
| Devices on USB                                                     |                                                        |                                                           |                                   |
| Printer Type                                                       | Por                                                    |                                                           |                                   |
| <                                                                  |                                                        |                                                           | >                                 |
|                                                                    |                                                        |                                                           |                                   |
| Use the following port                                             |                                                        |                                                           |                                   |
|                                                                    |                                                        |                                                           |                                   |
|                                                                    |                                                        | Back UK                                                   | Cancel                            |

# 10 Vérifiez que l'installation est terminée, puis cliquez sur [Terminer (Finish)].

#### Conseil

Vous serez peut-être invité à redémarrer votre ordinateur. Dans ce cas, sélectionnez "Oui, je veux redémarrer mon ordinateur maintenant" et cliquez sur [Terminer (Finish)] pour redémarrer l'ordinateur.

# 11 Cliquez sur [Quitter (Exit)].

Lorsqu'un message vous demandant si vous souhaitez terminer l'installation s'affiche, cliquez sur [Oui (Yes)].

### Impression IPP

Cette section décrit l'installation des pilotes pour l'impression IPP, utilisable avec une connexion Internet. Pour installer les pilotes pour l'impression IPP, utilisez l'Assistant Ajout d'imprimante.

### Remarque

Pour procéder à l'installation, vous devez vous connecter à Windows sur un compte "Administrateur".

#### Conseil

Avant d'installer le pilote pour l'impression IPP, vérifiez les points suivants auprès de votre administrateur :

- Le système est connecté au réseau et sous tension.
- La configuration TCP/IP est correctement définie sur le système et sur votre ordinateur.

Vous pouvez installer un pilote d'impression pour imprimer via IPP à l'aide de l'Assistant Ajout d'imprimante. Effectuez l'installation correspondant à votre ordinateur Windows.

### **1** Ouvrez le dossier des imprimantes.

Cliquez sur [Démarrer (Start)], puis sélectionnez [Paramètres (Settings)] > [Périphériques (Devices)] > [Périphériques et imprimantes (Devices and printers)].

#### Conseil

Sous Windows 8.1/Windows Server 2012 et versions ultérieures, faites un clic droit en bas à gauche de l'écran, puis cliquez sur [Panneau de configuration (Control Panel)] > [Périphériques et imprimantes (Devices and Printers)].

### 2 Cliquez sur [Ajouter une imprimante (Add a printer)].

La boîte de dialogue [Ajouter une imprimante (Add Printer)] s'affiche.

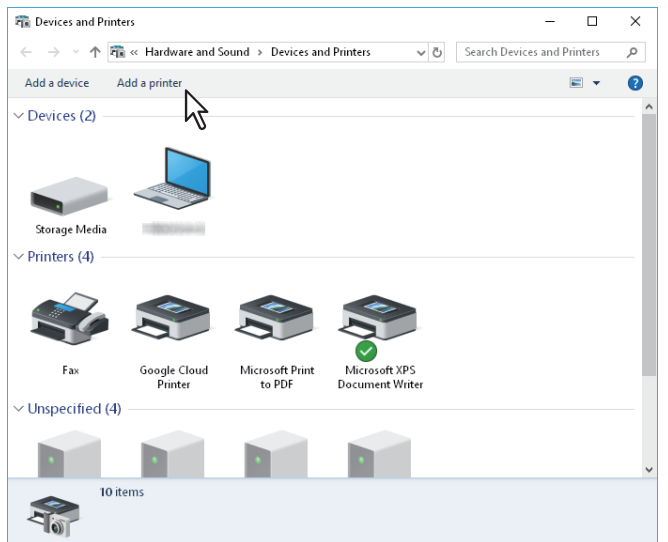

**3** Sélectionnez [Ajouter une imprimante réseau, sans fil ou Bluetooth (Add a network, wireless or Bluetooth printer)].

Conseil

Selon la version Windows utilisée, l'écran ne s'affiche pas.

▲ Cliquez sur [L'imprimante que je veux n'est pas répertoriée (The printer that I want isn't listed)].

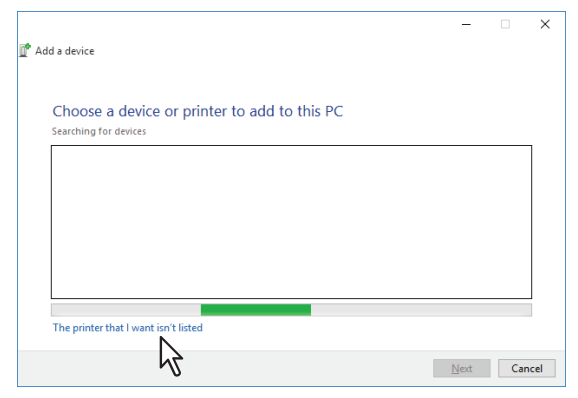

5 Sélectionnez l'option [Sélectionner une imprimante partagée par nom (Select a shared printer by name)] et saisissez "http://[IP address]:631/ipp/print" dans le champ.

|                                                                                                    | ×                                                                                                    |
|----------------------------------------------------------------------------------------------------|----------------------------------------------------------------------------------------------------|
| 🖶 Add Printer                                                                                                    |                                                                                                    |
| Find a printer by other options                                                                                                    |                                                                                                    |
| O My printer is a little older. Help me find it.                                                                                                    |                                                                                                    |
| Select a shared printer by name     Select a shared printer by name     Browse      Browse      Browse      Browse      Drives/computername/printername or     Inttp://computername/printers/printername/.printer |                                                                                                    |
| Add a printer using a TCP/IP address or hostname Add a Bluetooth, wireless or network discoverable printer                                                                                                    |                                                                                                    |
| ○ Add a lgcal printer or network printer with manual settings                                                                                                    |                                                                                                    |
|                                                                                                    |                                                                                                    |
|                                                                                                    | Add Printer  Find a printer by other options  My printer is a little older. Help me find it.  Seglect a shared printer by name  Computername/printers/printername or  Inttp://computername/printers/printername/printer  Add a printer using a TCP/IP address or hostname  Add a Bluetooth, wireless or network discoverable printer  Add a lgcal printer or network printer with manual settings  Nett Cancel |

- Remplacez [Adresse IP (IP address)] par l'adresse IP du système. Exemple : Adresse IP = 192.168.1.2 http://192.168.1.2:631/ipp/print
- Si le système multifonctions est connecté à un réseau IPv6, saisissez l'adresse IPv6 dans le champ [Nom d'imprimante ou adresse IP (Printer Name or IP Address)].
- Si votre réseau utilise un serveur DNS ou WINS, remplacez [Adresse IP (IP address)] par le nom d'imprimante du système fourni par le serveur DNS ou WINS.
   Exemple : Nom de serveur d'impression = Mfp-05212774 http://Mfp-05212774:631/ipp/print
- Si vous vous connectez via Internet, remplacez [Adresse IP (IP address)] par le FQDN du système fourni par le serveur DNS.
   Exemple : URL = mfp\_05212774.toshibatec.com

http://mfp\_05212774.toshibatec.com:631/ipp/print

### Remarque

Dans l'URL IPP, le "p" de "print" (Imprimer) doit être en minuscule. Si vous saisissez "Print" (en majuscule) dans l'URL, le port IPP sera créé mais le travail d'impression ne sera pas envoyé au système. Dans ce cas, vous devez supprimer le port IPP et le recréer de façon correcte.

### Conseil

- Vous pouvez omettre le numéro de port dans l'URL (par exemple, "http://192.168.1.2/ipp/print").
- Si l'option Activer SSL/TLS est activée pour l'impression IPP, vous devez saisir "https://[adresse IP]:[numéro de port SSL/TLS]/ipp/print" ou "https://[adresse IP]/ipp/print" dans la zone d'édition. (par exemple, "https:// 192.168.1.2:443/ipp/print" ou "https://192.168.1.2/ipp/print")

### 6 Cliquez sur [Suivant (Next)].

Une boîte de dialogue s'affiche pour la vérification de la connexion au système multifonctions spécifié. Patientez jusqu'à la fin de l'opération.

#### Remarque

Si l'option d'authentification pour l'impression IPP a été activée, le système vous invite à spécifier un nom d'utilisateur et un mot de passe. Saisissez alors ces données et cliquez sur [OK]. Pour le nom d'utilisateur et le mot de passe, contactez votre administrateur.

| Enter N | etwork Passwor   | rd                                               | × |
|---------|------------------|--------------------------------------------------|---|
| R       | To access this p | printer, you must enter a user name and password |   |
|         | Printer Name     | http://192.168.0.10:631/Print                    |   |
|         | User Name        | user001                                          |   |
|         | Password         | •••••                                            |   |
|         | $\searrow$       | 1 OK Cancel                                      |   |

### 7 Cliquez sur [Disquette fournie (Have Disk)].

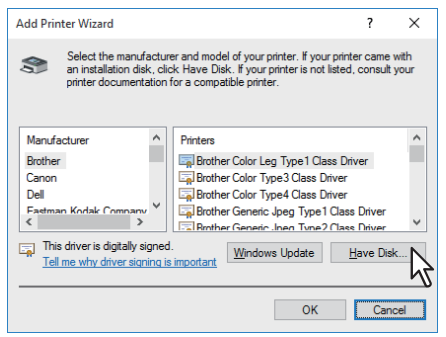

**8** Cliquez sur [Parcourir (Browse)].

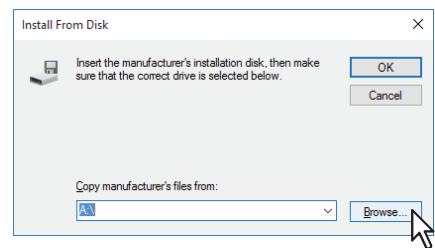

La boîte de dialogue de recherche de fichier s'affiche.

### **9** Insérez le disque d'installation dans le lecteur de disque.

Lorsque vous insérez le disque d'installation dans le lecteur de disque, il est possible que le programme d'installation se lance automatiquement. Dans ce cas, cliquez sur [Quitter (Exit)] pour le fermer et continuez l'opération.

**10** Recherchez le répertoire dans lequel se trouve le pilote d'impression, sélectionnez le fichier .inf, puis cliquez sur [Ouvrir (Open)].

| 🗊 Locate File |                |                           |                    | ×          |
|---------------|----------------|---------------------------|--------------------|------------|
| Look in:      | 64bit          | ~                         | G 🤌 📂 🛄 -          |            |
| 1             | Name           | ^                         | Date modified      | Туре       |
| Quick access  | eSf6u          | <b>\</b> _                | 9/21/2015 11:12 AM | Setup Infc |
| Dealters      | - 1            | 51                        |                    |            |
| Desktop       |                |                           |                    |            |
| Libraries     |                |                           |                    |            |
| This PC       |                |                           |                    |            |
| <b>\$</b>     |                |                           |                    |            |
| Network       | <              |                           |                    | >          |
|               | File name:     | eSf6u                     | ~                  | Open N     |
|               | Files of type: | Setup Information (*.inf) | $\sim$             | Cancel     |

- Si vous utilisez Windows 32 bits, sélectionnez le dossier suivant :
  - Pilote d'impression universelle 2
     [Disque d'installation]:\Client\Drivers\UNI\Driver\32bit
- Si vous utilisez Windows 64 bits, sélectionnez le dossier suivant :
  - Pilote d'impression universelle 2
     [Disque d'installation]:\Client\Drivers\UNI\Driver\64bit

# 11 Cliquez sur [OK].

# 12 Sélectionnez le pilote d'imprimante, puis cliquez sur [OK].

| Add Prir   | nter Wizard                                                                                                    | ?                                  | $\times$     |
|------------|----------------------------------------------------------------------------------------------------|------------------------------------|--------------|
| 3          | Select the manufacturer and model of your printer. If you<br>an installation disk, click Have Disk, If your printer is not<br>printer documentation for a compatible printer. | ir printer came<br>listed, consult | with<br>your |
| Printer    | <b>1</b>                                                                                                    |                                    |              |
| Thi<br>Tel | s driver is digitally signed.<br>I me why driver signing is important                                                                                                    | <u>H</u> ave Dis                   | k            |
|            |                                                                                                    |                                    |              |

Dans la boîte de dialogue [Sécurité de Windows (Windows Security)] qui s'affiche, cliquez sur [Installer ce pilote quand même (Install this driver software anyway)] pour poursuivre l'installation.

# 13 Cliquez sur [Suivant (Next)].

#### Conseil

Si la boîte de dialogue Partage d'imprimante s'affiche, indiquez si le système doit être partagé avec les autres utilisateurs du réseau, puis cliquez sur [Suivant (Next)].

• Si nécessaire, modifiez le nom du partage, précisez l'emplacement ou fournissez des commentaires.

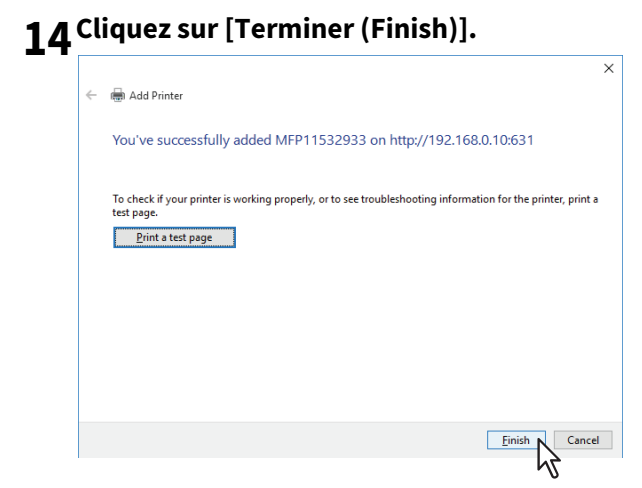

Le pilote d'impression est installé.

# Désinstallation des pilotes d'impression

Les instructions suivantes expliquent comment désinstaller un pilote d'impression.

#### Remarque

Pour procéder à la désinstallation, vous devez vous connecter à Windows sur un compte "Administrateur".

**1** Ouvrez le dossier [Périphériques et imprimantes (Devices and Printers)].

Cliquez sur [Démarrer (Start)], puis sélectionnez [Paramètres (Settings)] > [Périphériques (Devices)] > [Périphériques et imprimantes (Devices and printers)].

Conseil

Sous Windows 8.1/Windows Server 2012 et versions ultérieures, faites un clic droit en bas à gauche de l'écran, puis cliquez sur [Panneau de configuration (Control Panel)] > [Périphériques et imprimantes (Devices and Printers)].

2 Cliquez avec le bouton droit sur l'imprimante à supprimer et sélectionnez [Supprimer le périphérique (Remove device)] dans le menu contextuel.

Lorsque la boîte de dialogue de validation s'affiche, cliquez sur [Oui (Yes)].

3 Sélectionnez l'une des icônes d'imprimante restantes, puis cliquez sur [Propriétés du serveur d'impression (Print server properties)].

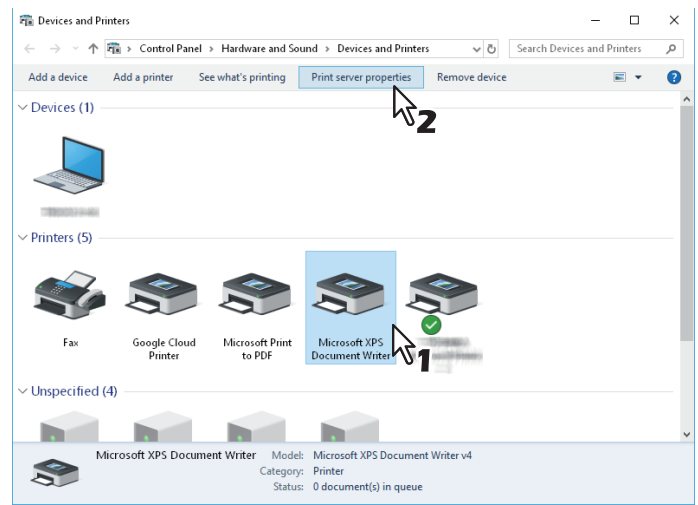

**4** Affichez l'onglet [Pilotes (Drivers)] et cliquez sur [Modifier les paramètres de pilote (Change Driver Settings)].

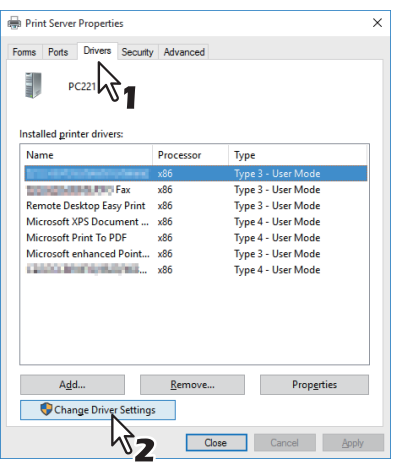

**5** Sélectionnez le pilote d'impression à supprimer, puis cliquez sur [Supprimer (Remove)].

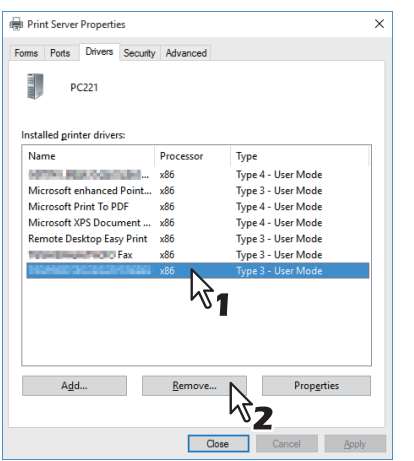

6 Sélectionnez [Supprimer le pilote et le package de pilotes (Remove driver and driver package)], puis cliquez sur [OK].

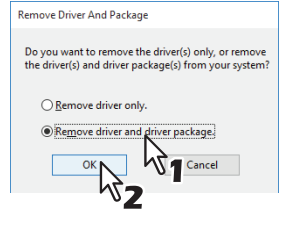

- 7 Cliquez sur [Oui (Yes)].
- **8** Cliquez sur [Supprimer (Delete)].
- **9** Cliquez sur [OK].

**10** Fermez la boîte de dialogue [Propriétés de serveur d'impression (Print Server Properties)].

# Réparation du pilote d'imprimante

Si le pilote d'imprimante ne fonctionne pas correctement, vous pouvez le réparer.

#### Remarque

Pour réparer le pilote d'imprimante, vous devez vous connecter à Windows sur le compte "Administrateur".

**1** Insérez le disque d'installation dans le lecteur de disque.

Lorsque le disque d'installation est inséré, il est possible que le programme d'installation se lance automatiquement. Dans ce cas, cliquez sur [Quitter (Exit)] pour le fermer et continuez l'opération.

- 2 Ouvrez le dossier correspondant au le pilote d'imprimante que vous voulez réparer et cliquez deux fois sur l'icône [essetup.exe].
  - Pour réparer les pilotes d'impression universels 2, localisez [Disque d'installation]:\Client\Drivers\UNI\
- 3 Sélectionnez la langue, puis cliquez sur [Suivant (Next)].

| Installer                                                                                                    |                          |          |          |         |       |        |       | Х |
|----------------------------------------------------------------------------------------------------|--------------------------|----------|----------|---------|-------|--------|-------|---|
| <                                                                                                    | Welcome                  | Change   | Settings | Install | Ready | Remove | Rep   |   |
| w                                                                                                    | elcome to                | the 1998 | 100.000  |         | Setup |        |       |   |
| The wizard allows you to change the way features are installed on your<br>computer or to remove it from your computer. Click Next to continue or Cancel to exit the Setup Installer. |                          |          |          |         |       |        |       |   |
| Sele<br>En                                                                                                    | ect Language:<br>Iglish( | )        | × ×      |         |       |        |       |   |
| Sele<br>En                                                                                                    | ect Language:<br>Iglish( | )        | Ň        |         |       |        |       |   |
|                                                                                                    |                          |          | ~1       |         |       |        |       |   |
|                                                                                                    |                          |          |          |         |       |        |       |   |
|                                                                                                    |                          |          |          |         |       |        |       |   |
|                                                                                                    |                          |          |          |         |       |        |       |   |
|                                                                                                    |                          |          |          |         | Nex   |        | ancel |   |
|                                                                                                    |                          |          |          |         |       | 52     |       |   |

4 Cliquez sur [Réparer (Repair)].

La réparation des fichiers commence.

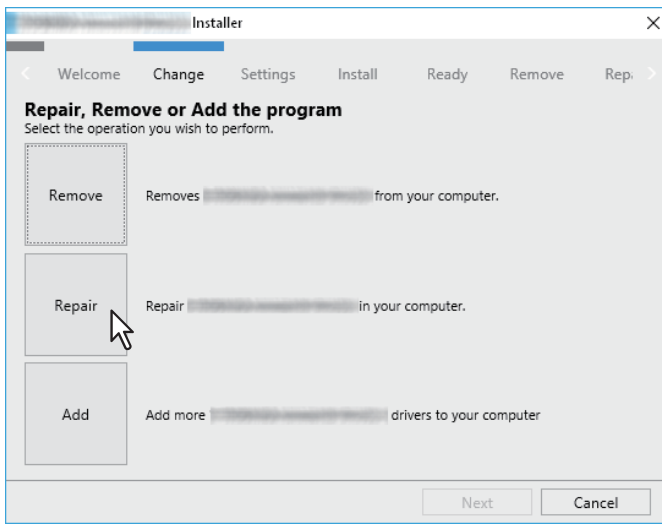

5 Cliquez sur [Terminer (Finish)] pour fermer l'assistant.

66 Réparation du pilote d'imprimante

# INSTALLATION DES UTILITAIRES ET DU PILOTE DE NUMERISATION (Windows)

Ce chapitre présente l'installation du pilote et des utilitaires de scan.

| Avant l'installation                                                                   | 68 |  |  |  |
|----------------------------------------------------------------------------------------|----|--|--|--|
| Type de pilotes et d'utilitaires de scan                                               | 68 |  |  |  |
| Configuration requise                                                                  | 68 |  |  |  |
| Installation du pilote et des utilitaires de scan                                      |    |  |  |  |
| Installation du pilote et des utilitaires de scan à l'aide du programme d'installation | 69 |  |  |  |
| Désinstallation du pilote et des utilitaires de scan                                   | 71 |  |  |  |

### **Avant l'installation**

Cette section présente l'installation du pilote et des utilitaires de scan. Lisez-la avant d'installer ces éléments.

### Type de pilotes et d'utilitaires de scan

Pour pouvoir utiliser les fonctions de numérisation, vous devez installer les utilitaires suivants.

- Pilote TWAIN du réseau de l'imprimante Vous pouvez utiliser le pilote TWAIN du réseau de l'imprimante pour importer les images numérisées dans votre application compatible TWAIN.
- Pilote de numérisation USB TOSHIBA
   Vous pouvez utiliser le pilote de numérisation USB TOSHIBA pour importer les images numérisées dans votre application compatible TWAIN/WIA via une connexion USB.

### Configuration requise

Pour installer le pilote et les utilitaires de scan sur un ordinateur Windows, la configuration suivante est requise.

- Résolution de l'écran 1024 x 768 pixels ou plus
- **Qualité couleur** Couleur haute qualité (16 bits) ou supérieure recommandée
- **Processeur** Environnement recommandé requis par le système d'exploitation
- Systemes d'exploitation Windows 8.1 ou version ultérieure Windows Server 2012 ou version ultérieure
- Mémoire recommandée Pour importer des documents 600 dpi couleur ou noir et blanc de taille A4/LT : 256 Mo

### En cas d'installation préalable du pilote et des utilitaires de scan

Si le pilote et les utilitaires de scan ont été installés à partir d'un autre disque d'installation e-STUDIO, désinstallez-les, puis réinstallez-les à partir du disque d'installation.

Lorsque vous désinstallez le logiciel, cliquez sur [Non (No)] dans la boîte de dialogue de suppression des paramètres du pilote et des utilitaires de scan. Ainsi, les paramètres seront rétablis une fois la nouvelle installation effectuée.

Cette section explique comment installer le pilote et les utilitaires de scan.

### Installation du pilote et des utilitaires de scan à l'aide du programme d'installation

Effectuez l'installation correspondant à votre ordinateur Windows.

### Remarque

Pour effectuer l'installation, vous devez ouvrir une session Windows en utilisant un compte "Administrateur" afin de permettre l'installation et la désinstallation du logiciel client.

### **1** Insérez le disque d'installation dans le lecteur de disque.

Si le programme d'installation du logiciel ne démarre pas automatiquement, accédez au dossier "e-STUDIO" du disque d'installation à partir de l'Explorateur et cliquez deux fois sur le fichier "Setup.exe".

# 2 Sélectionnez [J'accepte les termes du contrat de licence (I agree to the terms of the License Agreement)] et cliquez sur [Suivant (Next)].

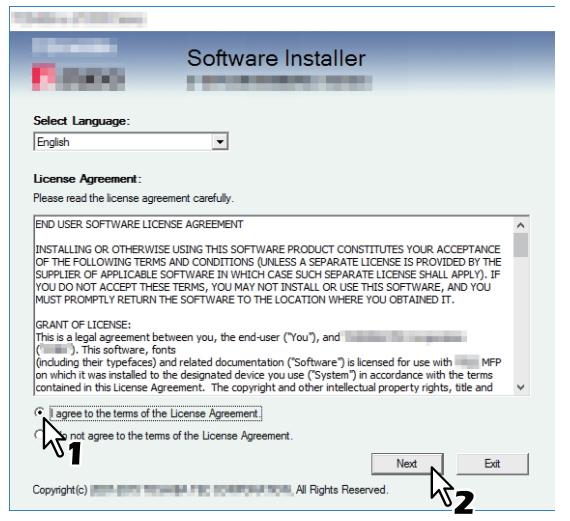

Pour modifier la langue d'affichage, sélectionnez la langue souhaitée dans le champ [Sélectionnez une langue (Select Language)].

**3** Cliquez sur [Utilitaire de scan (Scan Utility)].

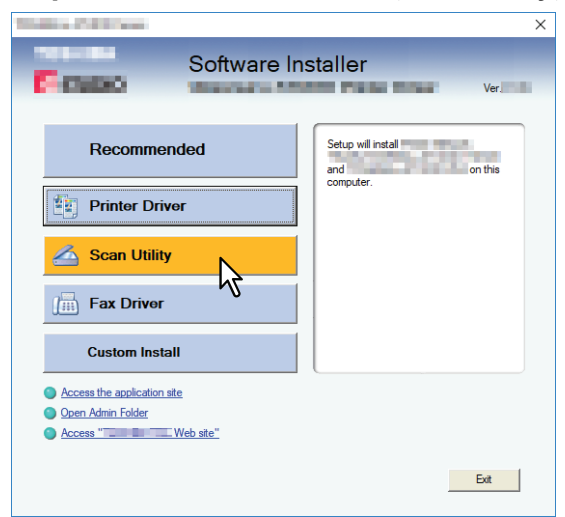

4 Confirmez la liste de logiciels à installer, sélectionnez le port auquel vous souhaitez connecter ce système et cliquez sur [Installer (Install)].

# **5** A la fin de l'installation, cliquez sur [Terminer (Finish)].

Le menu principal s'affiche.

### Remarque

Vous serez peut-être invité à redémarrer votre ordinateur. Dans ce cas, sélectionnez "Oui, je veux redémarrer mon ordinateur maintenant" et cliquez sur [Terminer (Finish)] pour redémarrer l'ordinateur.

### **6** Cliquez sur [Quitter (Exit)].

Lorsqu'un message vous demandant si vous souhaitez terminer l'installation s'affiche, cliquez sur [Yes (Oui)].

# Désinstallation du pilote et des utilitaires de scan

Vous pouvez désinstaller le pilote et les utilitaires de scan à l'aide de la fonction Désinstaller un programme du Panneau de configuration. Pour plus d'informations sur la procédure à suivre, reportez-vous à la section suivante : P.82 "Désinstallation des logiciels client"

72 Désinstallation du pilote et des utilitaires de scan
# 5

# INSTALLATION DES UTILITAIRES DE FAX EN RESEAU (Windows)

Ce chapitre décrit l'installation des utilitaires de fax en réseau.

| Avant l'installation                                                                     | 74 |
|------------------------------------------------------------------------------------------|----|
| Type d'utilitaires de fax en réseau                                                      | 74 |
| Configuration requise                                                                    | 74 |
| Installation des utilitaires de fax en réseau                                            | 75 |
| Utilisation du programme d'installation                                                  | 75 |
| Installation des pilotes d'impression à l'aide des programmes d'installation individuels | 76 |
| Désinstallation des logiciels de fax en réseau                                           | 79 |
| Désinstallation du pilote de fax en réseau (fax universel TOSHIBA)                       | 79 |
| Désinstallation du répertoire téléphonique                                               | 79 |
|                                                                                          |    |

## **Avant l'installation**

Cette section décrit l'installation des utilitaires de fax en réseau. Lisez-la avant d'installer ces éléments.

### Type d'utilitaires de fax en réseau

Pour pouvoir utiliser les fonctions de fax en réseau, installez les utilitaires suivants.

### Pilote fax en réseau (fax universel TOSHIBA)

Le pilote de fax en réseau (fax universel TOSHIBA) permet de configurer les listes d'envoi et d'envoyer des documents électroniques à un ou plusieurs destinataires à partir de votre ordinateur client. Vous pouvez imprimer sur le fax à peu près de la même manière que sur une imprimante, ce qui facilite grandement l'utilisation du pilote de fax en réseau (fax universel TOSHIBA). Vous pouvez sélectionner les propriétés de fax. Il s'agit d'attributs permettant de déterminer les informations sur les destinataires et les expéditeurs pour le traitement des travaux de fax, notamment les options de numérotation, les informations sur les expéditeurs, la résolution et la mise en page du fax.

D'autres fonctions incluent un programmateur de fax simple d'utilisation pour paramétrer la date et l'heure de transmission de vos fax. Des options de page de garde sont également disponibles. Vous pouvez ajouter une page de garde à votre fax et la personnaliser en y insérant, par exemple, des informations sur l'expéditeur et le destinataire du fax, ainsi qu'un message détaillé. Vous pouvez ainsi facilement conserver ces informations.

### Agenda téléphonique

Phone Book permet d'ajouter ou de modifier facilement les noms des destinataires, les numéros de fax et les adresses électroniques du répertoire téléphonique. Cet utilitaire permet également de gérer les destinataires de fax, de sélectionner et d'afficher ces derniers,

ainsi que les numéros de fax et les autres informations sur les contacts, à partir du répertoire téléphonique. Phone Book permet en outre d'importer ou d'exporter les données du répertoire téléphonique depuis ou vers d'autres répertoires téléphoniques compatibles.

### Configuration requise

Pour installer le pilote de fax en réseau (fax universel TOSHIBA) et Phone Book sur un ordinateur Windows, la configuration suivante est requise.

- Résolution de l'écran 1024 x 768 pixels ou plus
- Qualité couleur Couleur haute qualité (16 bits) ou supérieure recommandée
- **Processeur** Environnement recommandé requis par le système d'exploitation
- Mémoire Quantité de mémoire requise pour le système d'exploitation
- Systemes d'exploitation Windows 8.1 ou version ultérieure Windows Server 2012 ou version ultérieure

### En cas d'installation préalable des utilitaires de fax en réseau et du carnet d'adresse

Si le pilote de fax en réseau (fax universel TOSHIBA) et Phone Book ont été installés à partir d'un autre disque d'installation e-STUDIO, désinstallez-les, puis réinstallez-les à partir du disque d'installation. Lorsque vous désinstallez Phone Book, cliquez sur [Non (No)] lorsque la boîte de dialogue de suppression des paramètres s'affiche. Ainsi, les paramètres seront rétablis une fois la nouvelle installation effectuée.

### Utilisation du programme d'installation

Effectuez l'installation correspondant à votre ordinateur Windows.

### Remarque

Pour effectuer l'installation, vous devez ouvrir une session Windows en utilisant un compte "Administrateur" afin de permettre l'installation et la désinstallation du logiciel client.

### **1** Insérez le disque d'installation dans le lecteur de disque.

Si le programme d'installation du logiciel ne démarre pas automatiquement, accédez au dossier "e-STUDIO" du disque d'installation à partir de l'Explorateur et cliquez deux fois sur le fichier "Setup.exe".

## 2 Sélectionnez [J'accepte les termes du contrat de licence (I agree to the terms of the License Agreement)] et cliquez sur [Suivant (Next)].

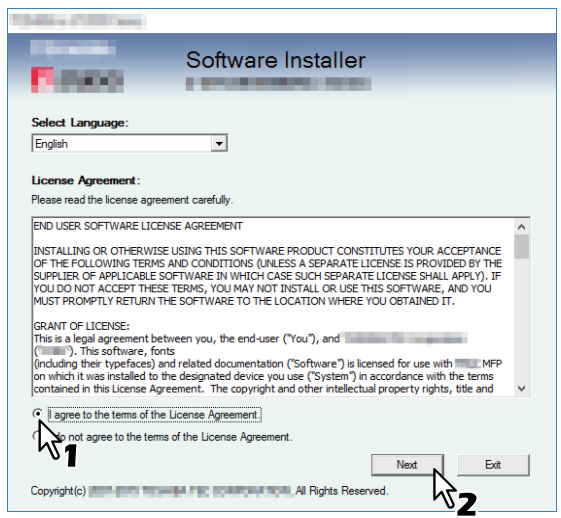

Pour modifier la langue d'affichage, sélectionnez la langue souhaitée dans le champ [Sélectionnez une langue (Select Language)].

## **3** Cliquez sur [Pilote de fax (Fax Driver)].

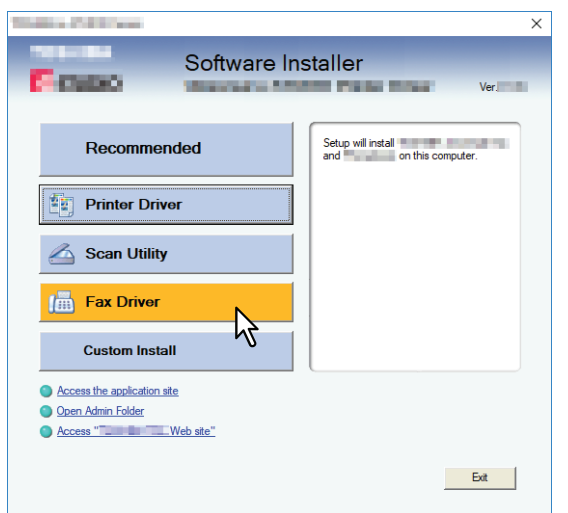

4 Confirmez la liste de logiciels à installer, sélectionnez le port auquel vous souhaitez connecter ce système et cliquez sur [Installer (Install)].

### Remarque

Lorsque vous souhaitez vérifier et/ou modifier les paramètres SNMP pour trouver les systèmes multifonctions cibles, reportez-vous à l'étape 4 de la section suivante : P.18 "Procédure d'installation recommandée" 5

Puisque la nouvelle procédure est identique à celle de l'installation du pilote d'impression, ignorez les étapes. Consultez les pages suivantes en fonction de l'environnement de connexion.

P.42 "Impression TCP brut/LPR"

P.45 "Impression SMB"

## Installation des pilotes d'impression à l'aide des programmes d'installation individuels

Effectuez l'installation correspondant à votre ordinateur Windows. Pour effectuer l'installation, vous devez ouvrir une session Windows en utilisant un compte "Administrateur" afin de permettre l'installation et la désinstallation du logiciel client.

- Insérez le disgue d'installation dans le lecteur de disgue. 1 Lorsque le disque d'installation est inséré, il est possible que le programme d'installation se lance automatiquement. Dans ce cas, cliquez sur [Quitter (Exit)] pour le fermer et continuez l'opération.
- Ouvrez le dossier correspondant au logiciel que vous voulez réparer et cliquez deux fois sur 2 l'icône [essetup.exe].

Le programme d'installation du pilote de fax en réseau (fax universel TOSHIBA) est inclus dans le dossier. "[Install Disc]: \Client\FAX\".

- Sélectionnez votre langue, puis cliquez sur [OK]. 3
- Cliquez sur [Suivant (Next)].
- Sélectionnez [J'accepte les termes du contrat de licence (I accept the terms in the License 5 Agreement)], puis cliquez sur [Suivant (Next)].

#### Cliquez sur [Installer (Install)]. 6

| Fax                                                                                                    | >     |
|----------------------------------------------------------------------------------------------------|-------|
| Ready to Install the Program                                                                                |       |
| The wizard is ready to begin installation.                                                                  |       |
| Click Install to begin the installation.                                                                    |       |
| If you want to review or change any of your installation settings, click Back. Click Cance exit the wizard. | el to |
|                                                                                                    |       |
|                                                                                                    |       |
|                                                                                                    |       |
|                                                                                                    |       |
|                                                                                                    |       |
|                                                                                                    |       |
| SMMD Sattings                                                                                               | ncel  |
|                                                                                                    | ncer  |

Conseil

Lorsque vous souhaitez vérifier et/ou modifier les paramètres SNMP pour trouver les systèmes multifonctions cibles, reportez-vous à l'étape 4 de la section suivante :

P.18 "Procédure d'installation recommandée"

7 Sélectionnez le port auquel vous souhaitez connecter ce système et cliquez sur [Suivant (Next)].

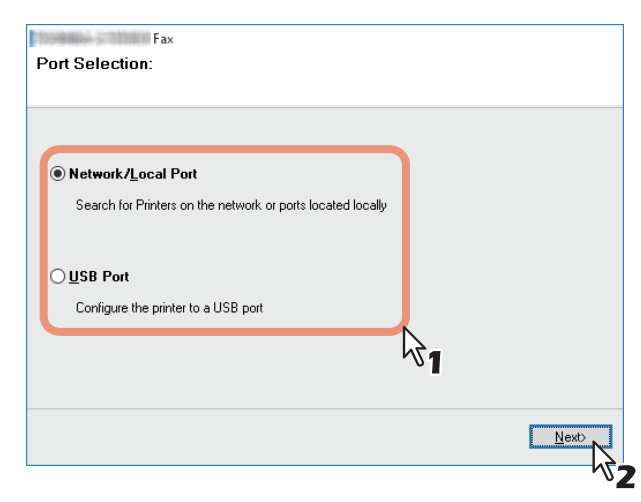

8 Une liste des imprimantes détectées s'affiche. Sélectionnez ensuite cet équipement sur la liste, puis cliquez sur [OK].

| elect an existing p<br>licking the Browse | rinter port from a de<br>button. | vice on network or selec | t the network printe | r that can be used by |
|-------------------------------------------|----------------------------------|--------------------------|----------------------|-----------------------|
| elected printer por                       | t                                | IP_1239466323            |                      | Browse                |
| Devices on Ne                             | twork                            |                          |                      |                       |
| Printer Name                              | IP Address                       | SNMP Version             | Location             | PRINTER TYPE          |
| MFP                                       |                                  | V1/V2                    |                      |                       |
| <                                         |                                  | <b>\$</b> 1              |                      | >                     |
|                                           | ng port                          |                          |                      |                       |
| Use the following                         |                                  |                          |                      |                       |

### Conseil

- Lorsque vous souhaitez vérifier et/ou modifier les paramètres SNMP pour trouver les systèmes multifonctions cibles, reportez-vous à l'étape 4 de la section suivante :
   P.18 "Procédure d'installation recommandée"
- La recherche peut mettre du temps selon le système d'exploitation Windows ou le voisinage réseau.

9

### Cliquez sur [Terminer (Finish)].

| Fax | - 2                                                                                                    |
|-----|----------------------------------------------------------------------------------------------------|
|     | InstallShield Wizard Completed                                                                                                    |
|     | The InstallShield Wizard has successfully installed<br>Fax. Click Finish to exit the wizard.                                            |
|     | Show the ReadMe file.                                                                                                    |
|     | If you want to setup the Fax further, or<br>want to confirm a driver configuration, launch the driver by<br>using the following button. |
|     | Open Printing preferences                                                                                                    |
|     |                                                                                                    |
|     | Print Test Page                                                                                                    |
|     | Print Test Page Open Printer properties                                                                                                 |

### Conseil

- Vous serez peut-être invité à redémarrer votre ordinateur. Dans ce cas, sélectionnez "Oui, je veux redémarrer mon ordinateur maintenant" et cliquez sur [Terminer (Finish)] pour redémarrer l'ordinateur.
- Vous pouvez configurer le pilote d'impression et définir les paramètres qui sont requis pour effectuer une impression de page de test ou une impression normale depuis ce système. Cliquez sur les boutons présentés ci-dessous pour les définir si nécessaire. Le paramètrage peut être défini même après avoir cliqué sur le bouton [Terminer (Finish)].
  - Afficher le fichier readme: Lorsque vous cochez cette case, le fichier Lisez-moi s'ouvre après avoir cliqué dur le bouton [Terminer (Finish)].
  - **[Ouvrir les préférences de l'imprimante (Open Printer Preferences)]:** La boîte de dialogue [Options de l'imprimante (Printer Preferences)] du pilote d'impression installé s'affiche. Pour plus d'informations sur le paramétrage, reportez-vous au **Guide de l'impression**.
  - [Imprimer une page de test (Print Test Page)]: Imprimer la page de test depuis ce système.
  - [Ouvrir les propriétés de l'imprimante (Open Printer Properties)]: La boîte de dialogue [Propriétés de l'imprimante (Printer Properties)] s'affiche. Pour plus d'informations sur le paramétrage, reportez-vous au Guide de l'impression.

Les instructions suivantes expliquent la procédure de désinstallation de pilote de fax en réseau (fax universel TOSHIBA) et de Phone Book.

## Désinstallation du pilote de fax en réseau (fax universel TOSHIBA)

Vous pouvez désinstaller le pilote de fax en réseau (fax universel TOSHIBA). La procédure de désinstallation étant la même que pour les pilotes d'impression, ignorez-la. Pour effectuer une désinstallation, consultez la page suivante : P.63 "Désinstallation des pilotes d'impression"

## Désinstallation du répertoire téléphonique

Vous pouvez désinstaller le carnet d'adresse à l'aide de la fonction Désinstaller un programme du Panneau de configuration. Pour plus d'informations sur la procédure à suivre, reportez-vous à la section suivante : P.82 "Désinstallation des logiciels client"

80 Désinstallation des logiciels de fax en réseau

# 6

# MAINTENANCE VIA LE PROGRAMME D'INSTALLATION

Ce chapitre décrit la procédure de désinstallation et de réparation du logiciel client à l'aide du programme d'installation.

| Désinstallation des logiciels client | 82 |
|--------------------------------------|----|
| Réparation du logiciel client        | 84 |

## Désinstallation des logiciels client

La procédure de désinstallation des logiciels client est fournie ci-dessous.

### Remarque

- Le programme d'installation ne peut pas désinstaller le pilote de fax réseau (fax universel TOSHIBA). Pour plus d'informations sur la procédure à suivre, reportez-vous à la section suivante :
   P.63 "Désinstallation des pilotes d'impression"
- Pour effectuer la désinstallation, vous devez ouvrir une session Windows en utilisant un compte "Administrateur" afin de permettre l'installation et la désinstallation du logiciel client.

### **1** Ouvrez le dossier [Désinstaller un programme (Uninstall a program)].

Cliquez sur [Démarrer (Start)], puis sur [Système Windows (Windows System)] > [Panneau de configuration (Control Panel)] > [Désinstaller un programme (Uninstall a program)] dans la liste de toutes les applications.

#### Conseil

- Selon la version de Windows 10, cliquez sur [Démarrer (Start)] puis sur [Toutes les applications (All apps)], puis sélectionnez [Système Windows (Windows System)] > [Panneau de configuration (Control Panel)] > [Désinstaller un programme (Uninstall a program)] dans la liste de toutes les applications.
- Sous Windows 8.1/Windows Server 2012, à partir de l'icône Paramètres, cliquez sur [Panneau de configuration (Control Panel)] > [Désinstaller un programme (Uninstall a program)].

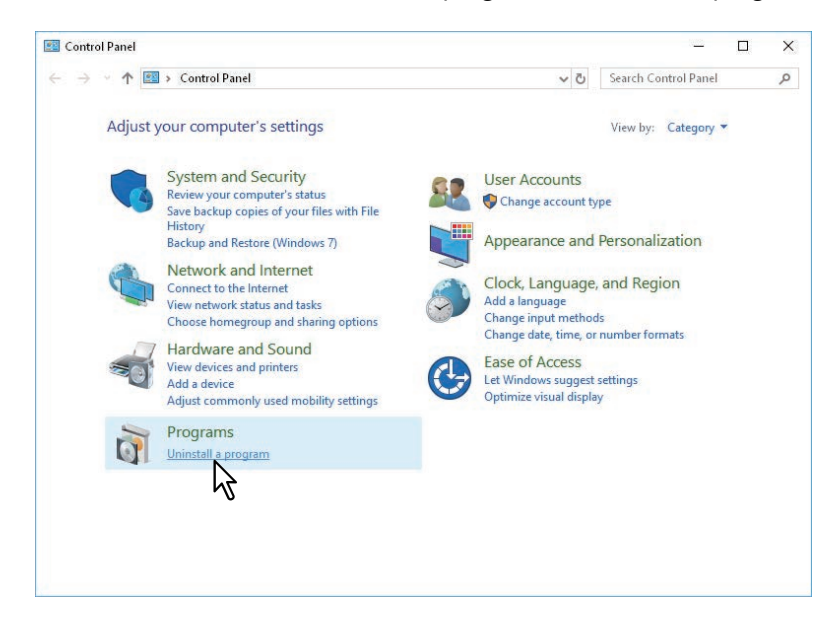

2 Sélectionnez le logiciel à supprimer dans la liste, puis cliquez sur [Désinstaller (Uninstall)].

| Programs and Features                                                                           |                                                                                                   | - 🗆                                                                                                    | $\times$ |
|-------------------------------------------------------------------------------------------------|---------------------------------------------------------------------------------------------------|----------------------------------------------------------------------------------------------------|----------|
| ← → マ ↑ 👩 > Control Panel > Programs > Programs and Features 🗸 ♂ Search Programs and Features 🔎 |                                                                                                   |                                                                                                    |          |
| Control Panel Home<br>View installed updates<br>Turn Windows features on or                     | Uninstall or change a program<br>To uninstall a program, select it from the list and then click l | Jninstall, Change or Repair.                                                                                                    |          |
| oπ                                                                                              | Organise 🔻 Uninstall                                                                              |                                                                                                    | ?        |
| network                                                                                         | Name A                                                                                            | Publisher                                                                                                    | Install  |
|                                                                                                 | Oell Backup and Recovery                                                                          | Dell Inc.                                                                                                    | 8/10/    |
|                                                                                                 | E FileZilla Client 3.13.0                                                                         | Tim Kosse                                                                                                    | 8/24/    |
|                                                                                                 | 3 Intel® Graphics Driver                                                                          | Intel Corporation                                                                                                    | 8/24/2   |
|                                                                                                 | 3 Intel® Management Engine Components                                                             | Intel Corporation                                                                                                    | 8/24/    |
|                                                                                                 | Microsoft Visual C++ 2010 x86 Redistributable - 10.0.40219                                        | Microsoft Corporation                                                                                                    | 8/10/    |
|                                                                                                 | d Microsoft Visual C++ 2012 Redistributable (x86) - 11.0.60610                                    | Microsoft Corporation                                                                                                    | 8/24/    |
|                                                                                                 | 🚟 Realtek Audio COM Components                                                                    | Realtek Semiconductor Corp.                                                                                                    | 8/24/    |
|                                                                                                 | Sealtek Ethernet Controller All-In-One Windows Driver Realtek                                     |                                                                                                    | 8/10/    |
|                                                                                                 | 😹 Realtek High Definition Audio Driver                                                            | Realtek Semiconductor Corp.                                                                                                    | 8/24/    |
|                                                                                                 | Arran Term 4.87                                                                                   |                                                                                                    | 8/31/    |
|                                                                                                 | AddressBook Viewer                                                                                | Trades and the second second                                                                                                    | 10/7/    |
|                                                                                                 | BackUp-Restore                                                                                    | Team performance in the local sectors of the local sectors of the local | 10/7/    |
|                                                                                                 | File Downloader                                                                                   | TOWER TO CORRORATION                                                                                                    | 10/7/    |
|                                                                                                 | Remote Scan driver                                                                                | The state the comparison                                                                                                    | 10/7/    |
|                                                                                                 | TWAIN Driver                                                                                      | TROMBLAN INCOMPANIADA                                                                                                    | 10/7/2   |
|                                                                                                 | Windows Essentials 2012                                                                           | Microsoft Corporation                                                                                                    | 8/24/    |
|                                                                                                 |                                                                                                   |                                                                                                    |          |
|                                                                                                 | 1                                                                                                 |                                                                                                    |          |
|                                                                                                 |                                                                                                   |                                                                                                    |          |
|                                                                                                 | Help link:                                                                                        | 1.65.000<br>http://www.                                                                                                    |          |
| L                                                                                               |                                                                                                   |                                                                                                    |          |

## 3 Cliquez sur [Oui (Yes)].

### **4** Cliquez sur [Oui (Yes)] pour supprimer les fichiers de configuration.

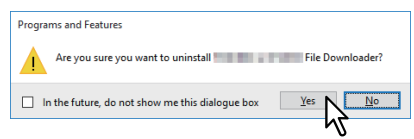

La suppression des fichiers démarre.

### Remarque

Si vous souhaitez réinstaller le logiciel client ultérieurement, cliquez sur [Non (No)] pour conserver les fichiers de configuration. Vous pouvez restaurer les données et les paramètres lorsque vous réinstallez le logiciel client.

## **Réparation du logiciel client**

Si le logiciel client ne fonctionne pas correctement, vous pouvez le réparer.

### Remarque

Pour réparer le logiciel client, vous devez vous connecter à Windows sur le compte "Administrateur".

**1** Insérez le disque d'installation dans le lecteur de disque.

Lorsque le disque d'installation est inséré, il est possible que le programme d'installation se lance automatiquement. Dans ce cas, cliquez sur [Quitter (Exit)] pour le fermer et continuez l'opération.

- 2 Ouvrez le dossier correspondant au logiciel que vous voulez réparer et cliquez deux fois sur les fichiers ci-après.
  - Pour réparer le pilote TWAIN du réseau de l'imprimante, accédez à [Install Disc]:\Client\NS\nwscan.msi]:\Client\NS\nwscan.msi
  - Pour réparer le pilote de numérisation USB TOSHIBA (pour les ordinateurs sous Windows édition 32 bits), accédez à

"[Install Disc]:\Client\LS\32bit\scan32.msi".

Pour réparer le pilote de numérisation USB TOSHIBA (pour les ordinateurs sous Windows édition 64 bits), accédez à

"[Install Disc]:\Client\LS\64bit\scan64.msi".

- Pour réparer l'Agenda téléphonique (pour les ordinateurs sous Windows édition 32 bits), accédez à "[Install Disc]:\Client\PB\32bit\fxphbk32.msi".
- Pour réparer l'Agenda téléphonique (pour les ordinateurs sous Windows édition 64 bits), accédez à "[Install Disc]:\Client\PB\64bit\fxphbk64.msi".

### 2 Cliquez sur [Suivant (Next)].

▲ Sélectionnez [Réparer (Repair)] et cliquez sur [Suivant (Next)].

| <b>j</b>        | TWAIN Driver                                                                                                    | × |
|-----------------|----------------------------------------------------------------------------------------------------|---|
| Program Mainte  | enance                                                                                                    |   |
| Repair or remov | e the program                                                                                                    |   |
| © Repair        | Ppair installation errors in the program. This option fixes missing or mupt files, shortcuts, and registry entries. |   |
|                 | < Back Next > Cancel                                                                                                |   |

- **5 Cliquez sur [Installer (Install)].** La réparation des fichiers commence.
- 6 Cliquez sur [Terminer (Finish)] pour fermer l'assistant.

# PRECAUTIONS A PRENDRE ET MESSAGES RELATIFS A L'INSTALLATION (Windows)

Ce chapitre décrit la procédure de désinstallation et de réparation du logiciel client à l'aide du programme d'installation.

| Précautions à prendre avant l'installation                | 86 |
|-----------------------------------------------------------|----|
| Messages susceptibles d'apparaître pendant l'installation | 87 |
| Précautions à prendre après l'installation                | 88 |

7

## Précautions à prendre avant l'installation

- Pour procéder à l'installation du pilote d'impression universelle 2 et des autres logiciels client, vous devez vous connecter à Windows sur un compte "Administrateur".
- Même si vous êtes connecté à Windows à l'aide d'un compte "Administrateur", la boîte de dialogue [User Account Control (Contrôle de compte d'utilisateur)] peut tout de même s'afficher. Dans ce cas, cliquez sur un bouton afin d'autoriser l'opération, par exemple sur [Continuer (Continue)], puis poursuivez.
- Toutefois, même si vous vous êtes connecté avec un compte utilisateur autre que "Administrateur", la saisie d'un mot de passe administrateur à l'affichage de la boîte de dialogue [Contrôle de compte d'utilisateur (User Account Control)] permet d'effectuer l'installation en modifiant temporairement le compte utilisateur.

## Messages susceptibles d'apparaître pendant l'installation

Si le message suivant s'affiche, cliquez sur [Installer quand même ce logiciel de pilote (Install this driver software anyway)] pour poursuivre l'installation.

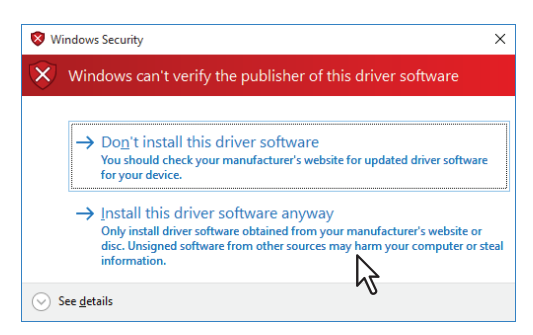

7

## Précautions à prendre après l'installation

- Pour procéder à la désinstallation, vous devez vous connecter à Windows sur un compte "Administrateur". Toutefois, même si vous êtes connecté avec un compte utilisateur autre que "Administrateur", la saisie d'un mot de passe administrateur à l'affichage de la boîte de dialogue [Contrôle de compte d'utilisateur (User Account Control)] permet d'effectuer l'installation en modifiant temporairement le compte utilisateur.
- Même si vous êtes connecté à Windows à l'aide d'un compte "Administrateur", la boîte de dialogue [User Account Control (Contrôle de compte d'utilisateur)] peut tout de même s'afficher. Dans ce cas, cliquez sur un bouton afin d'autoriser l'opération, par exemple sur [Continuer (Continue)], puis poursuivez.
- Avant d'utiliser le pilote d'impression, configurez les options installées et spécifiez, le cas échéant, le code départemental dans le pilote d'impression. Pour plus d'informations, reportez-vous au **Guide de l'Impression**.

## INDEX

| <b>A</b><br>Agenda téléphonique15, 74               |
|-----------------------------------------------------|
| C<br>Configuration requise                          |
| Windows                                             |
| D                                                   |
| Désinstallation                                     |
| Disque d'installation14                             |
| 1                                                   |
| Impression IPP 50, 58                               |
| Impression SMB 27                                   |
| Impression TCP brut/LPR27                           |
| Impression universelle 2 14                         |
| Impression USB55                                    |
| Impression via Internet27                           |
| Ρ                                                   |
| Pilote de numérisation USB TOSHIBA 15, 68           |
| Pilote fax en réseau (fax universel TOSHIBA) 15, 74 |
| Pilote TWAIN du réseau de l'imprimante 15, 68       |
| Pilotes d'impression 15, 26                         |
| Programme d'installation14                          |

e-STUDIO409P e-STUDIO409S

# **Toshiba Tec Corporation**

1-11-1, OSAKI, SHINAGAWA-KU, TOKYO, 141-8562, JAPAN